## Alkalmazásfejlesztés Eclipse RCP használatával

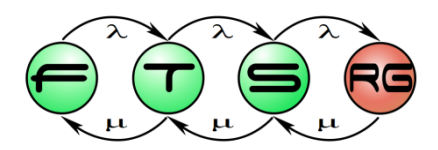

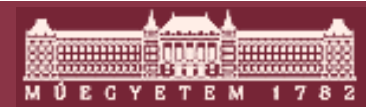

Budapesti Műszaki és Gazdaságtudományi Egyetem Méréstechnika és Információs Rendszerek Tanszék

## Tartalom

- Bevezetés
- Mi egy RCP alkalmazás?
- Grafikus felületek készítése
- Perspektívák és nézetek
- Command Framework
- RCP alkalmazások

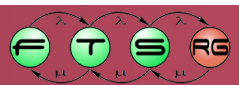

#### **Eclipse RCP**

- Rich Client Platform
  - Vastag kliens alkalmazások fejlesztésére
- Eclipse technológia
  - Moduláris fejlesztés
  - Eclipse plug-in felhasználható
  - Eclipse 3.0 óta elérhető

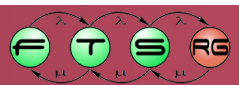

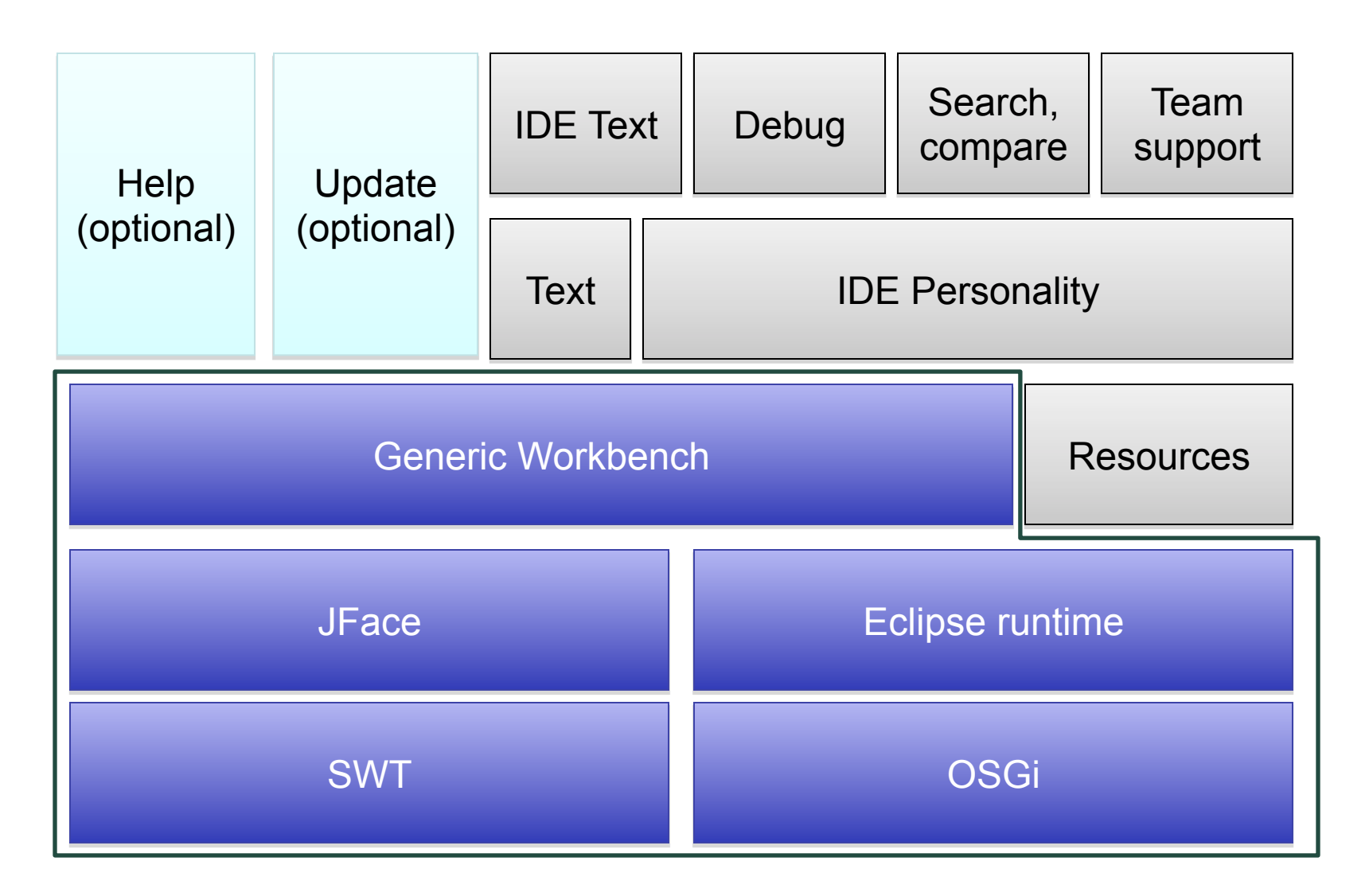

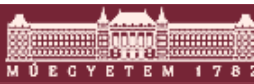

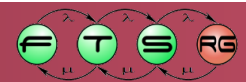

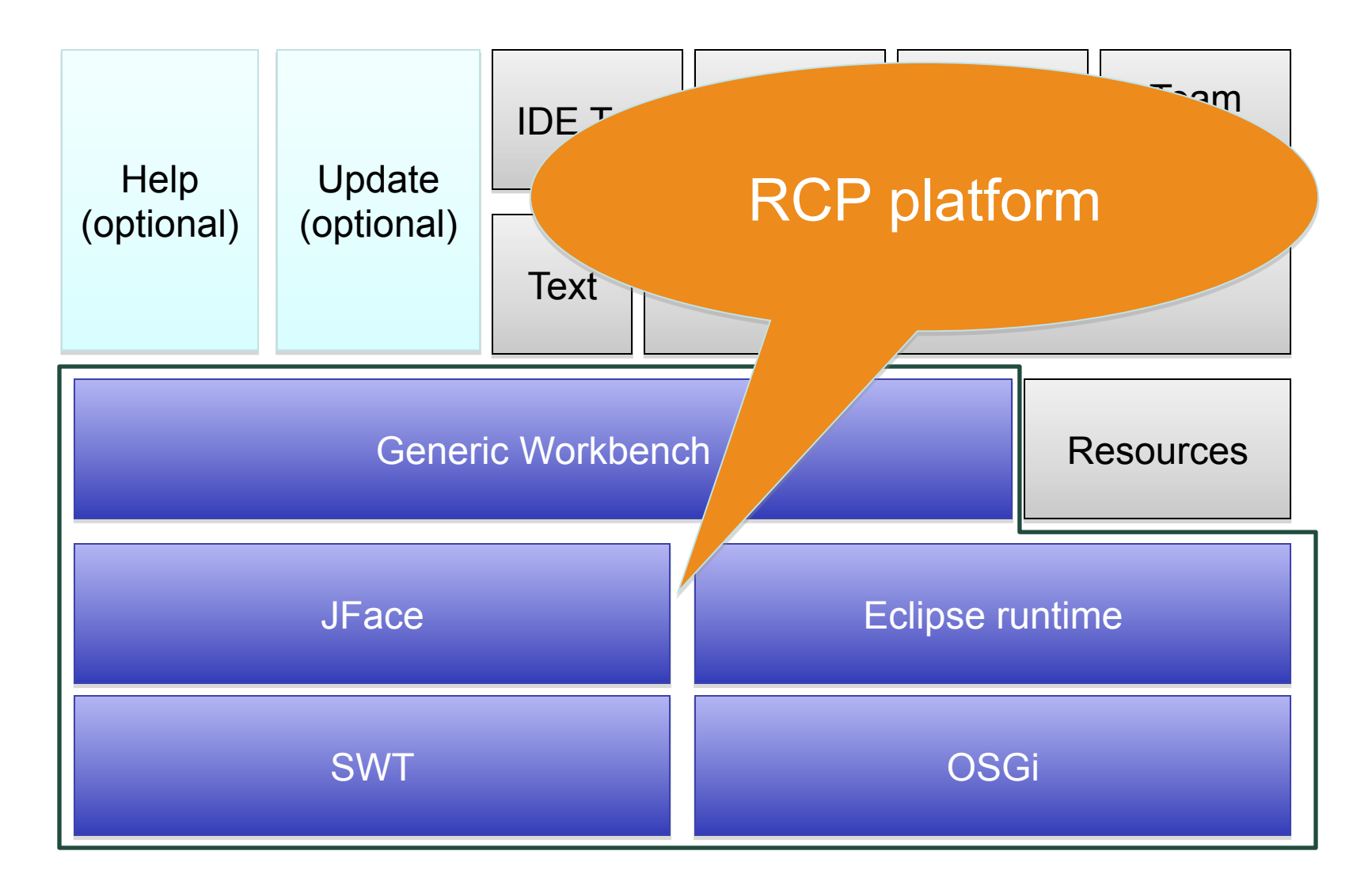

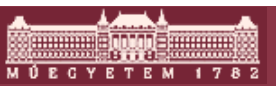

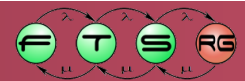

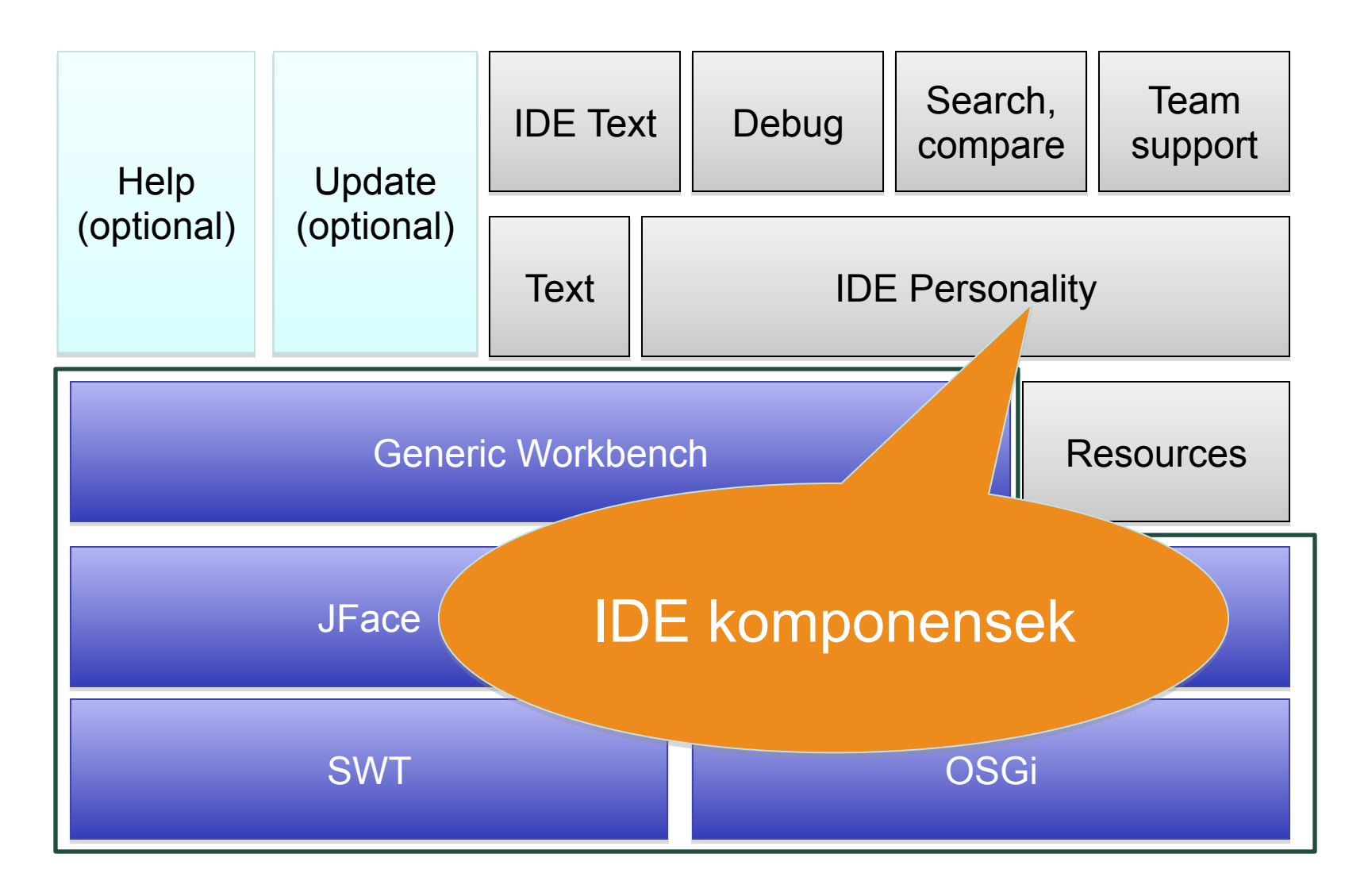

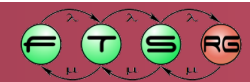

м Ú Е С Ү Е Т Е М

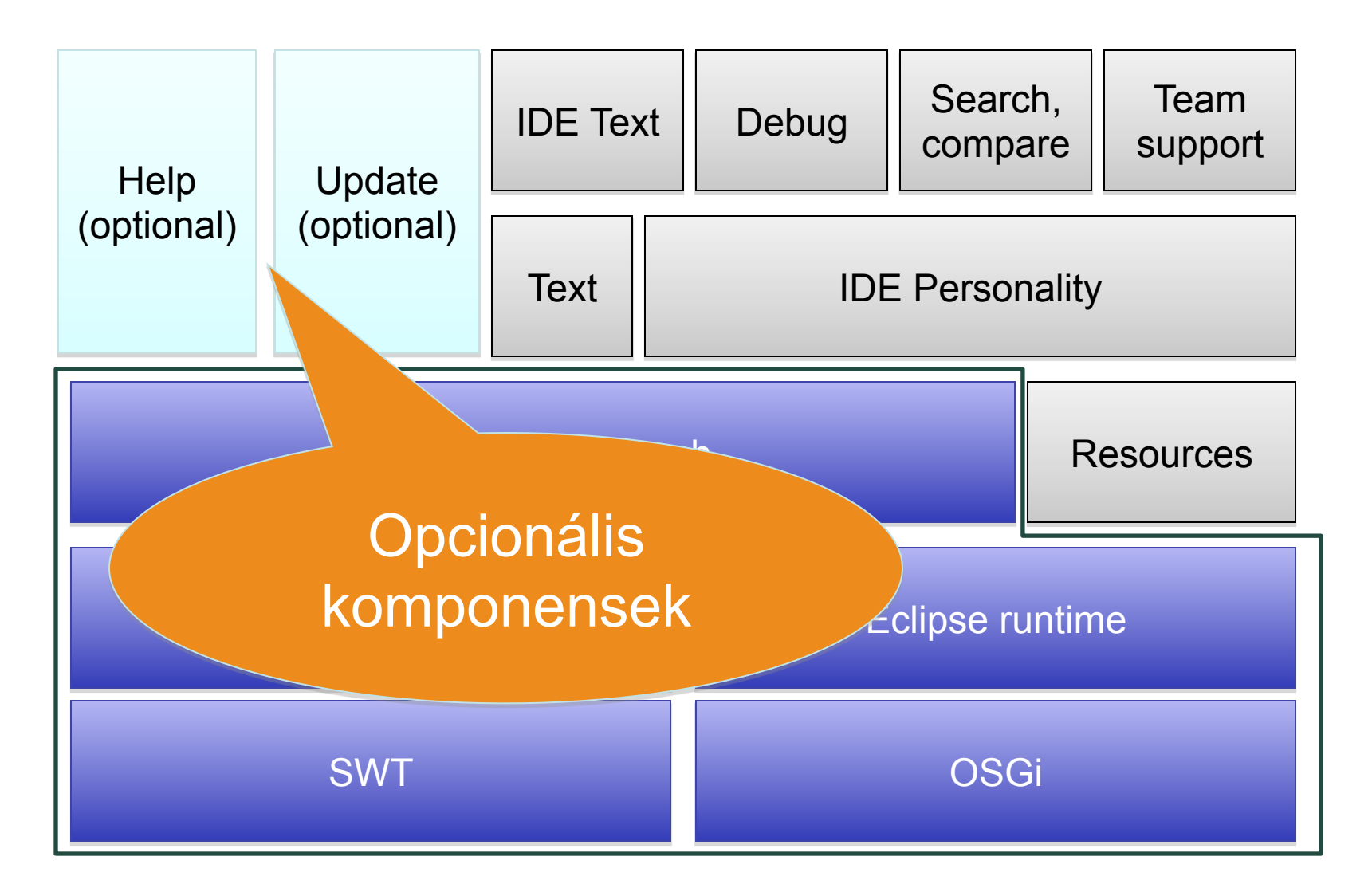

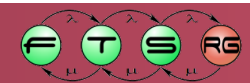

MÚEGYETEM

## További opcionális komponensek

- EMF: modellezési rendszer és kapcsolódó szolgáltatások
- GEF: grafikus szerkesztők támogatás
- Forms API: űrlapkészítés
- BIRT: jelentéskészítés

- Welcome page: nyitólap
- Cheat Sheets: rövid útmutató többlépéses folyamathoz
- Outline és Properties nézet támogatás
- És gyakorlatilag tetszőleges Eclipse plug-in

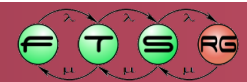

## A Platform mérete

#### RCP 3.5.1:

- o Letöltés (bináris, runtime): 15 MB
- Kicsomagolva: 17 MB
- Eclipse pluginek száma: 32
- Ez csak az alap méret
  - További szolgáltatásokkal nőhet

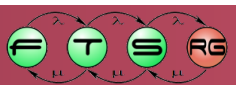

# IBM Lotus Symphony

Irodai
 szoftverek
 és levelezés

|               |                                                                                                    | 11         | 2 3 9 4 3                        | DE                                               | S 8 3                | Address                         |               |           |                |                  |                 | v   @ • [        |
|---------------|----------------------------------------------------------------------------------------------------|------------|----------------------------------|--------------------------------------------------|----------------------|---------------------------------|---------------|-----------|----------------|------------------|-----------------|------------------|
| Z             | etaBank                                                                                                    | 0          | New Prospect                     | 🖉 Edit                                           | Generate Cha         | rt-                             |               |           |                |                  |                 |                  |
| Co            | orporate Custome                                                                                                    | rs 🖌       | Status ID                        | s                                                | ubject               |                                 | Conta         | ct        |                |                  |                 | Size             |
|               |                                                                                                    | - L        | <ul> <li>Kraja Syster</li> </ul> | ns                                               |                      |                                 |               |           |                |                  |                 |                  |
| 5             | Companies                                                                                                    |            | Closed                           | _                                                |                      |                                 |               |           |                |                  |                 |                  |
|               | By Name                                                                                                    |            | 20:                              | о К                                              | raja Systems         |                                 | Spase         | nievakryl | ov@llama.ibm   | .com             | GA              | Under \$10 milli |
|               | By Type                                                                                                    |            | New                              |                                                  |                      |                                 |               |           |                | 1.5              | -               |                  |
|               | By Revenue                                                                                                    |            | 23                               | S K                                              | raja Systems         |                                 | Gaspa         | Milosz@l  | lama.ibm.com   |                  | FL              | \$10-100 million |
|               |                                                                                                    |            | 281                              | s K                                              | raja Systems         |                                 | Jenny         | vanButse  | ioilama.ibm.c  | om               | NC              | \$1-10 billion   |
| 5             | Prospects                                                                                                    |            | Opportun                         | upportunity                                      |                      |                                 |               |           |                |                  |                 |                  |
|               | By Company                                                                                                    |            | 28                               | 289 Kraja Systems ChanLaRochenoire@llama.ibm.com |                      |                                 |               |           |                | MS               | Under \$10 mill |                  |
|               | By Status                                                                                                    |            | Pending                          |                                                  |                      |                                 |               |           |                |                  |                 |                  |
|               | By Rep                                                                                                    |            | 23                               | I K                                              | raja Systems         |                                 | Salvat        | oreAraga  | zzi@llama.ibn  | i.com            | NC              | \$10-100 million |
|               | By Size                                                                                                    |            | 25                               | 5 K                                              | raja Systems         |                                 | Lindad        | Géza@ilan | na.ibm.com     |                  | CA              | Under \$10 mill  |
| By Close Date |                                                                                                    |            | 24                               | э к                                              | raja Systems         | PaulaVonGruenigen@llama.ibm.com |               |           | AR             | \$10-100 million |                 |                  |
|               |                                                                                                    |            | 25                               | L K                                              | raja Systems         |                                 | NickVa        | nDerWou   | wer@ilama.ib   | m.com            | NC              | Under \$10 mill  |
|               |                                                                                                    |            | 201                              |                                                  | raja Systems         | LizaEotvos@ilama.ibm.com        |               |           | NC             | \$1-10 billion   |                 |                  |
|               |                                                                                                    |            | 241                              | ) K                                              | raja s job in Sacrai | nento                           | Jenna         | ervonsibe | enthaligilama. | iom.com          | CA              | Under \$10 mill  |
| avi           | e / Save As PDF                                                                                                    |            |                                  |                                                  |                      |                                 |               | _         |                |                  |                 |                  |
| z             | <u>∽</u> √= [                                                                                                    | 3 = [      |                                  |                                                  |                      |                                 |               |           |                |                  |                 |                  |
| 1             | A                                                                                                    | В          | С                                | D                                                | E                    | F                               |               | G         | н              | I                | )               | K                |
|               | ZetaB                                                                                                    | ank        |                                  |                                                  |                      | S                               | ales          | Lean      | Repor          | t                |                 | 1                |
| -             | C O Biarais                                                                                                    |            | 4                                |                                                  |                      | U                               | uico          | Loui      | ricpor         |                  | <u> </u>        |                  |
| 5             |                                                                                                    |            | ð.                               |                                                  |                      |                                 | Nidia Systems |           |                |                  |                 |                  |
| ł             |                                                                                                    |            |                                  |                                                  |                      |                                 |               |           |                |                  |                 |                  |
| s             | LOANTYPE                                                                                                    | STATUS     | REVENUE                          | SALES                                            | REPS                 |                                 |               | Sa        | les Revenue    | Chart            |                 |                  |
| 7             | Venture Capital                                                                                                    | Closed     |                                  | 200 Anastasia Buteyko                            |                      | 12.5                            |               | 1978 Y    |                |                  |                 |                  |
| 8             | Real Estate                                                                                                    | New        | 30                               | Amita                                            | Sansu                |                                 |               | 1         |                |                  |                 |                  |
| 9             | <b>Business Development</b>                                                                                                    | New        | 36                               | Anast                                            | asia Buteyko         |                                 |               | 1         |                |                  |                 |                  |
| 10            | Business Development                                                                                                    | Opportun   | ity 294                          | ♦Lin Lu                                          | 1                    |                                 |               |           |                |                  | -               |                  |
| 11            | Venture Capital                                                                                                    | Pending    | 70                               | ELinda                                           | Manoi                |                                 | 1             |           |                |                  | Citosed<br>New  |                  |
| 2             | Venture Capital                                                                                                    | Pending    | 160                              | ELiza H                                          | lan                  |                                 |               |           |                |                  | Opportunity     |                  |
| 1 14          | Venture Capital                                                                                                    | Pending    | 128                              | olaha C                                          | enta                 |                                 |               |           |                |                  | Qualification   |                  |
| 5             | Paol Estate                                                                                                    | Pending    | 480                              | olehe C                                          | enta.                |                                 | 1             |           |                |                  |                 |                  |
| 6             | Rusiness Development                                                                                                    | Pending    | 280                              | Dawn                                             | Di Centa             |                                 | 1             |           |                |                  |                 | -                |
| 17            | Real Estate                                                                                                    | Qualificat | tion 84                          | Dawn                                             | Di Centa             |                                 | 1             |           |                | /                |                 |                  |
| 18            | Business Development                                                                                                    | Qualificat | tion 3                           | Dawn                                             | Di Centa             |                                 | 123           |           |                | 1                |                 |                  |
|               | and the second second se |            | 1000 C                           | and the second second                            | Parameters.          |                                 |               |           |                |                  |                 |                  |

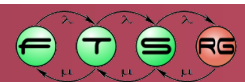

#### Tasktop - Feladatlistakezelő

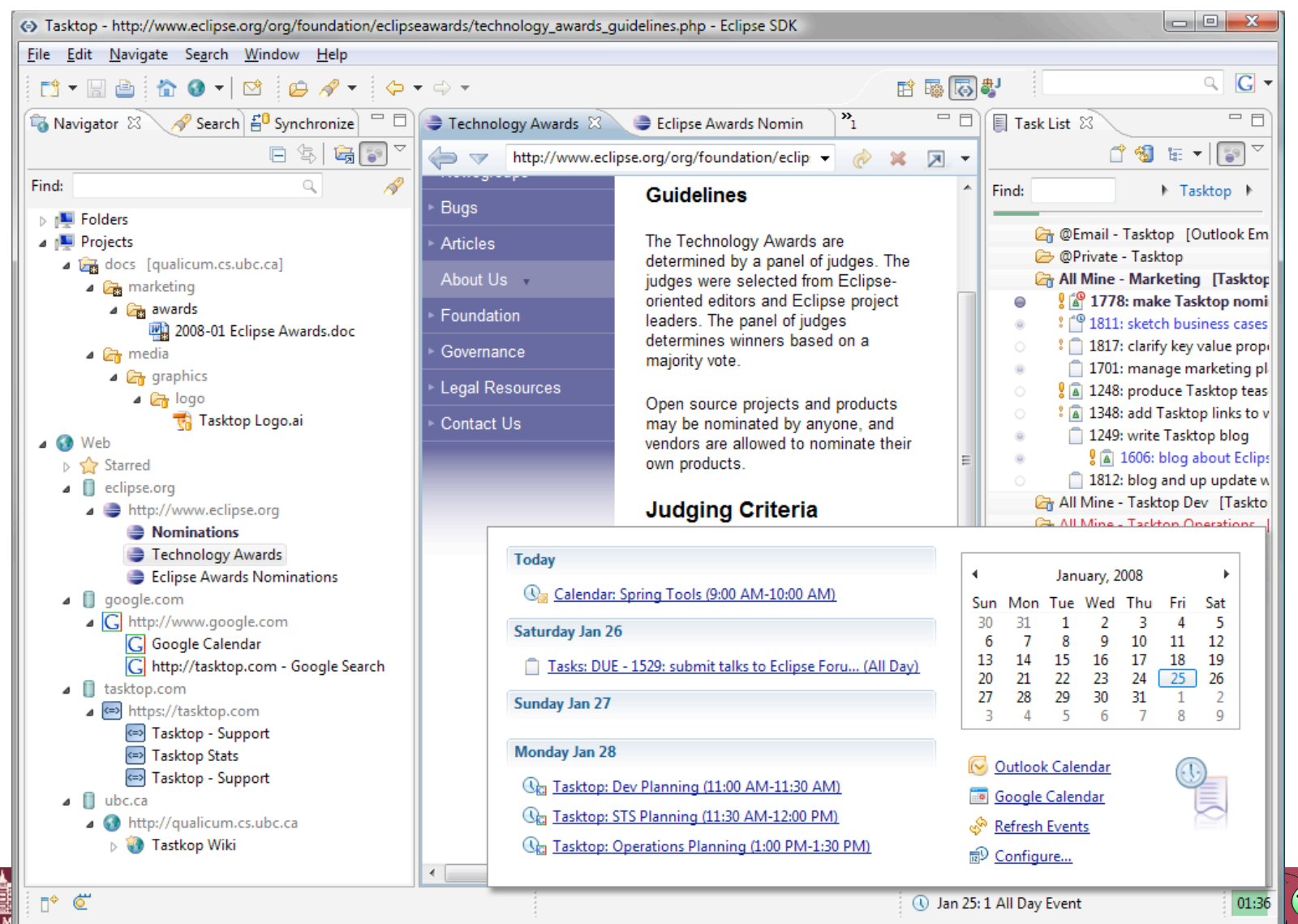

#### XMIND – Mind Mapper

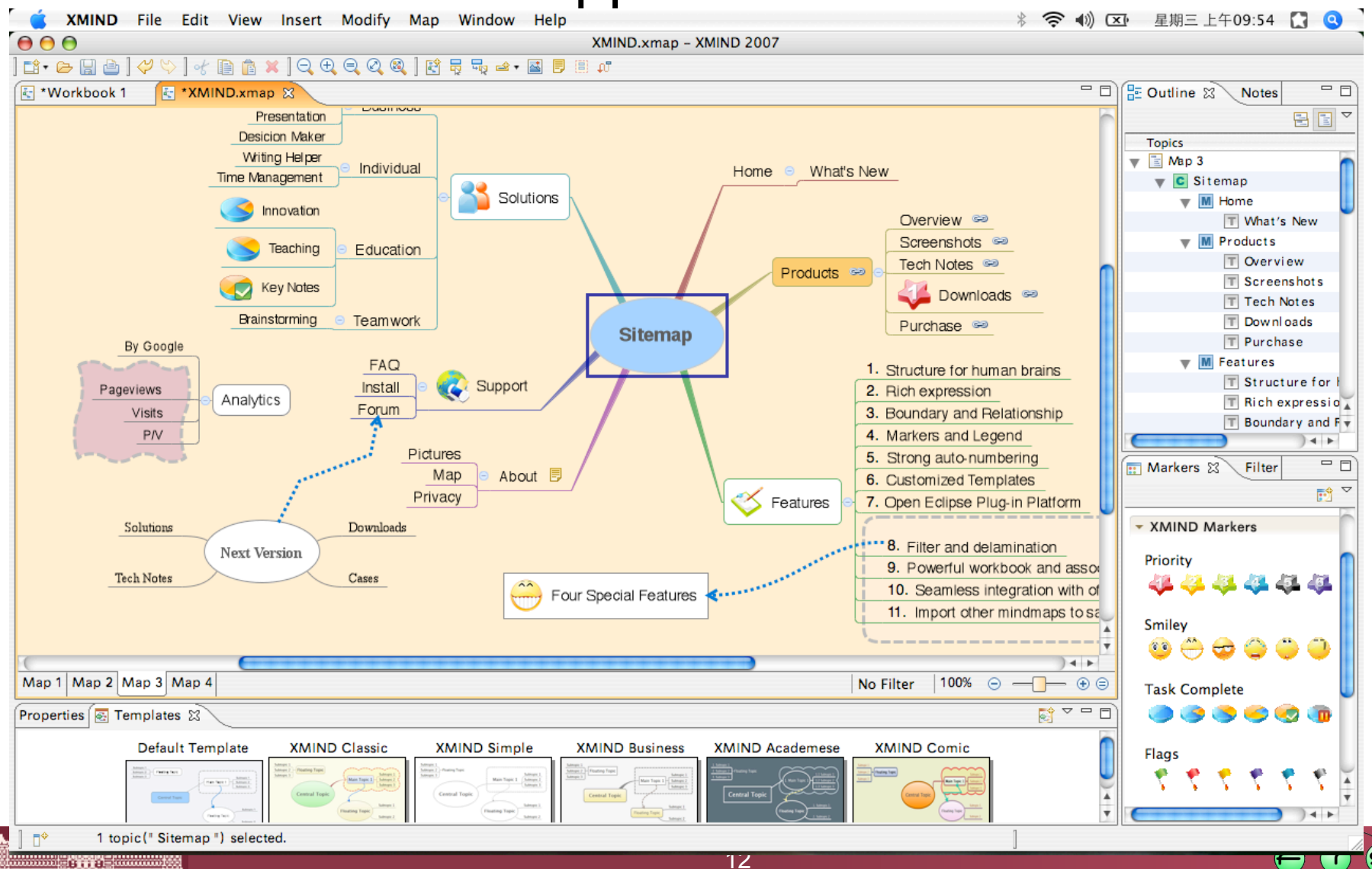

#### Eclipse Trader – Tőzsde figyelő

B ... 8 .......

MÚEGYETEM 1782

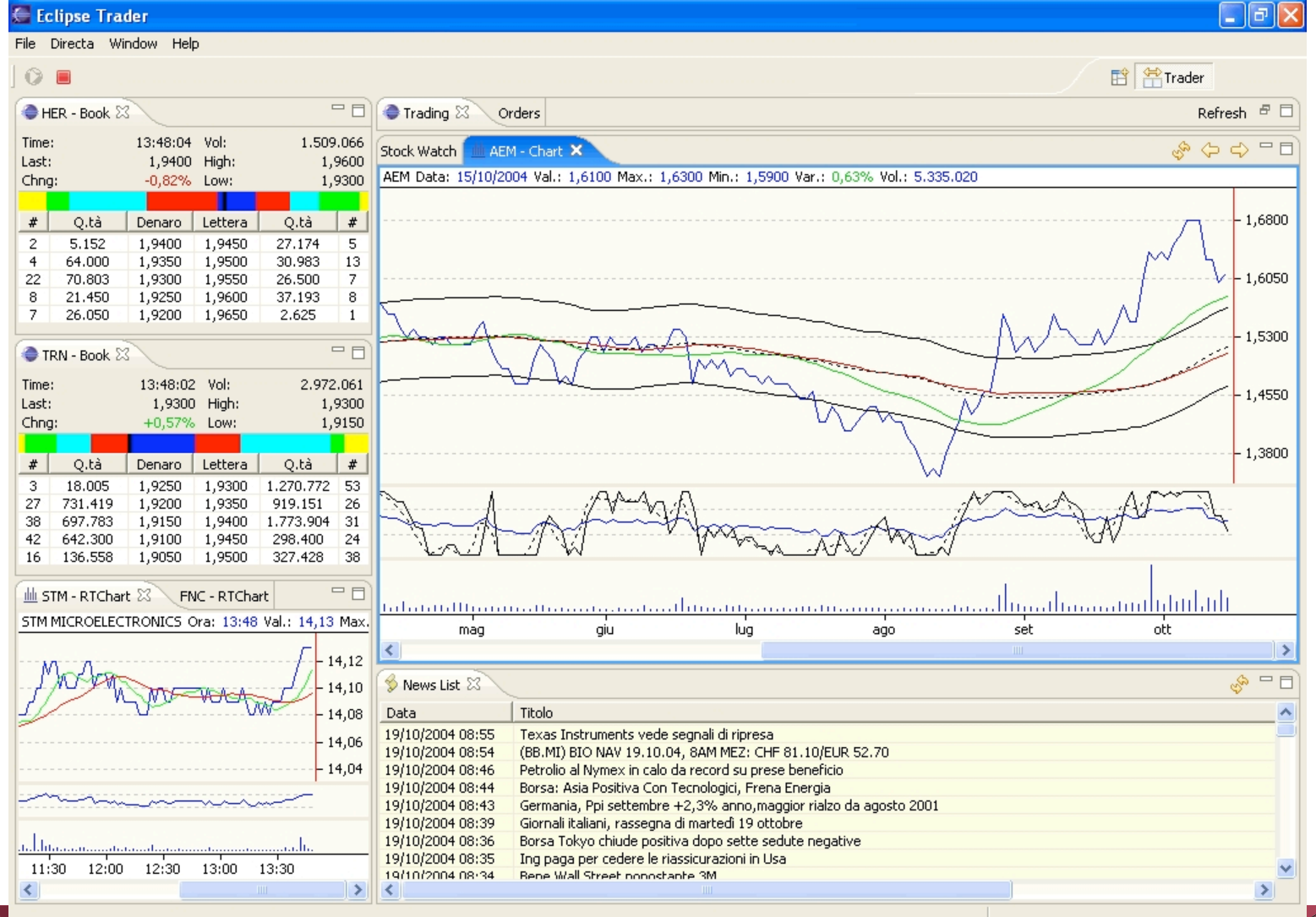

#### Kalypso – Földrajzi Információ Menedzser

MÚEGYETEM 1782

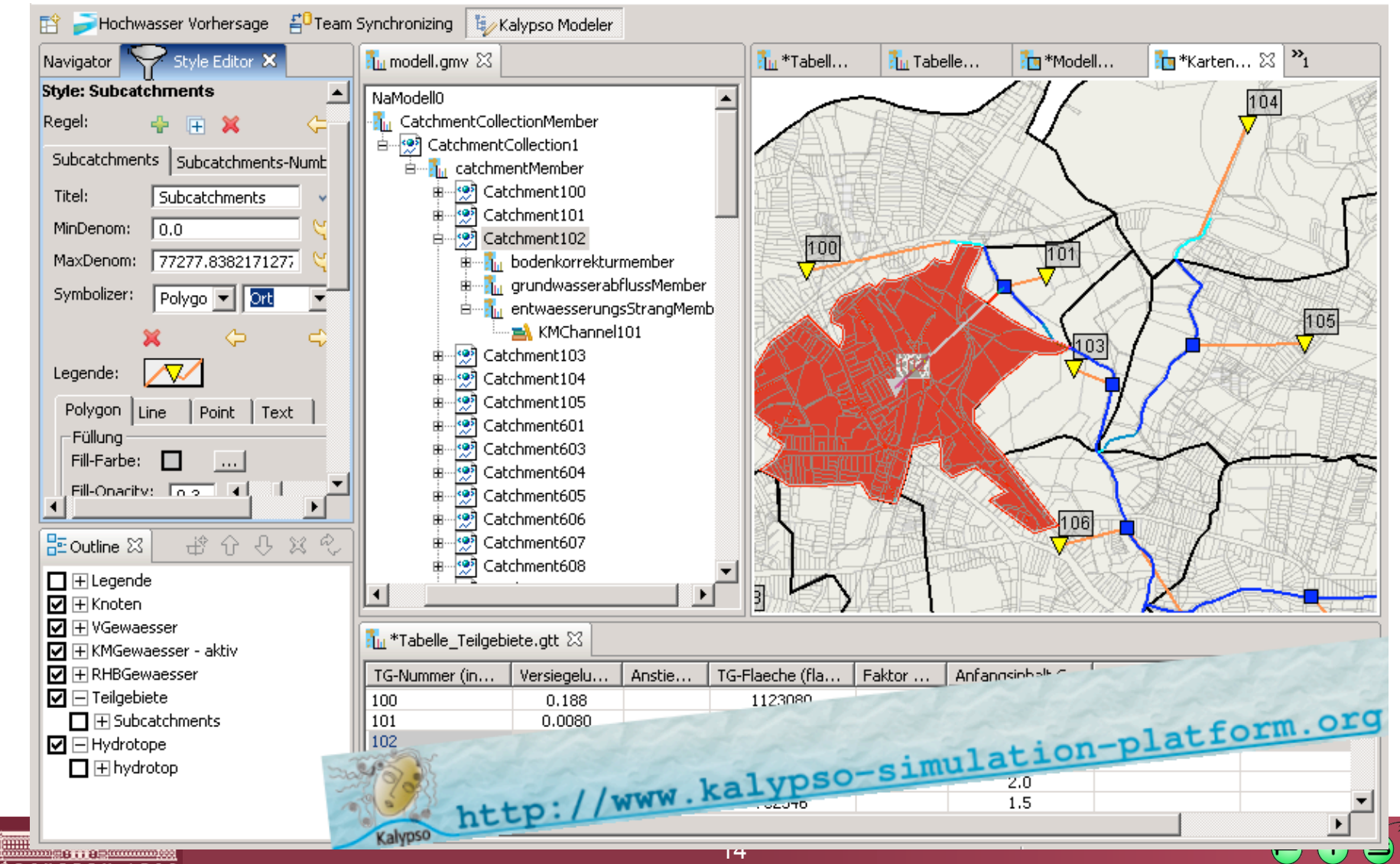

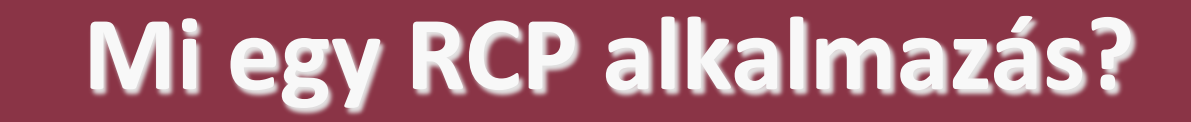

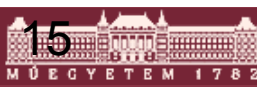

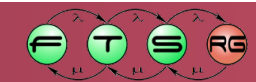

## Mi egy Eclipse alkalmazás?

Az

## org.eclipse.core.runtime.applicati ons pont kiterjesztése

<extension id="application"

point="org.eclipse.core.runtime.applications">

<application>

<run class="com.optxware.eclipsecourse.rcpdemo.Application">

</run>

</application>

</extension>

És egy IApplication interfészt megvalósító osztály

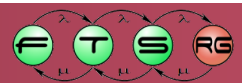

#### IApplication

public class Application implements
 IApplication {

public Object
start(IApplicationContext context)
throws Exception {

System.out.println("Hello,
world");

public void stop() {}

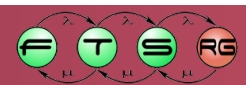

#### IApplication

public class Application implements IApplication { public Object start(IApplicationContext context) throws Exception {

System.out.print1 world");

Az alkalmazás futtatása

public void stop() {}

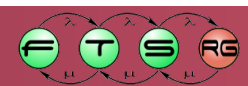

#### IApplication

public class Application implements
 IApplication {

public Object
start(IApplicationContext context)
throws Exception {

System.out.println("Holle world"); Az alka

Az alkalmazás leállítása

public void stop() {}

- RCP alkalmazás: Olyan Eclipse alkalmazás, melyben az eseménykezelést a Workbench végzi.
- Workbench felépítése: mint Eclipse IDE felépítése
  - DE: nem használt elemek letilthatóak (ld. Advisor osztályok)
- Elemei
  - Workbench
    - Ablak
      - Lap
        - » Perspektíva
        - » Nézetek
        - » Szerkesztők

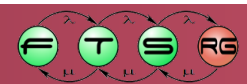

#### Markhanch falánítása

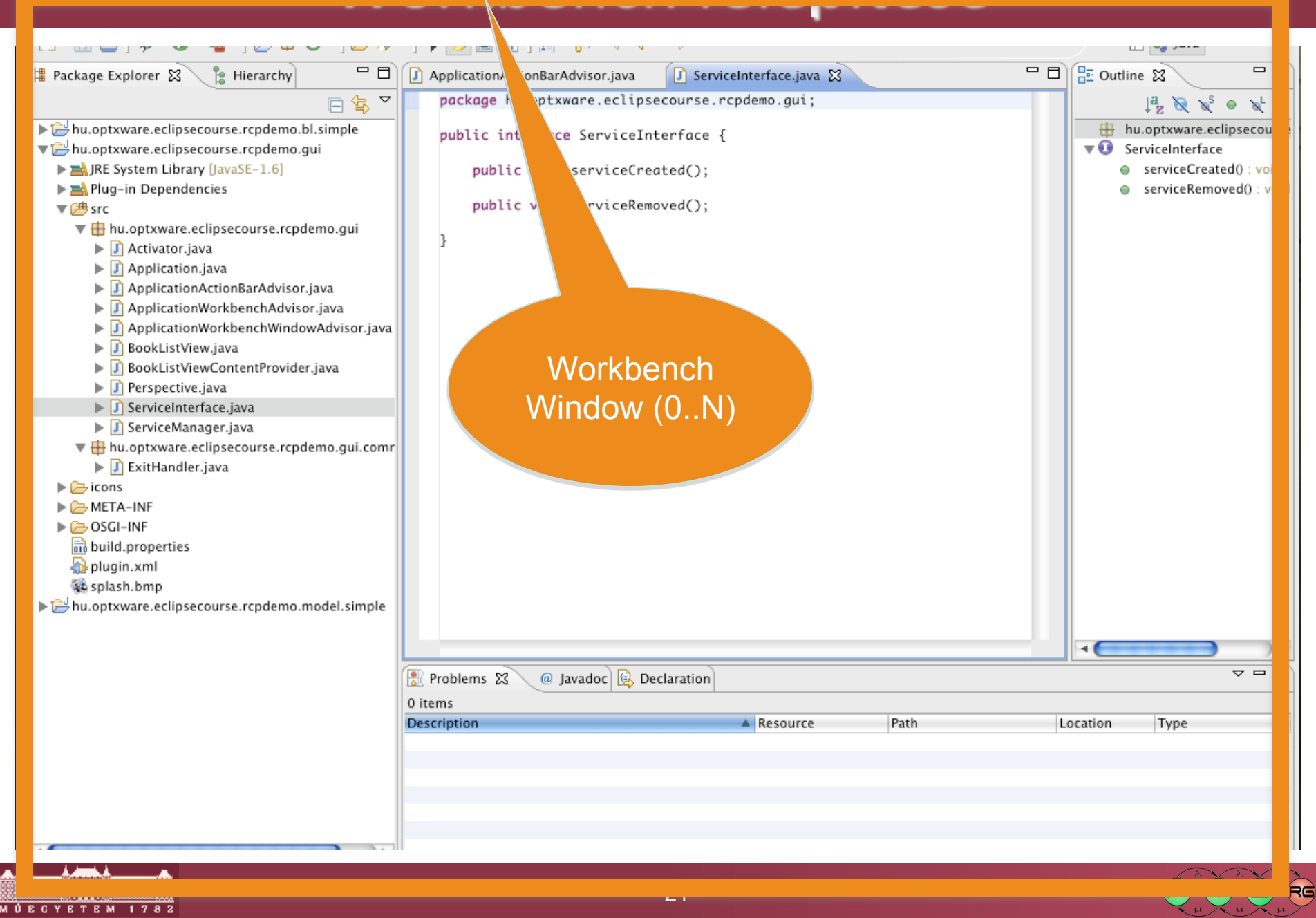

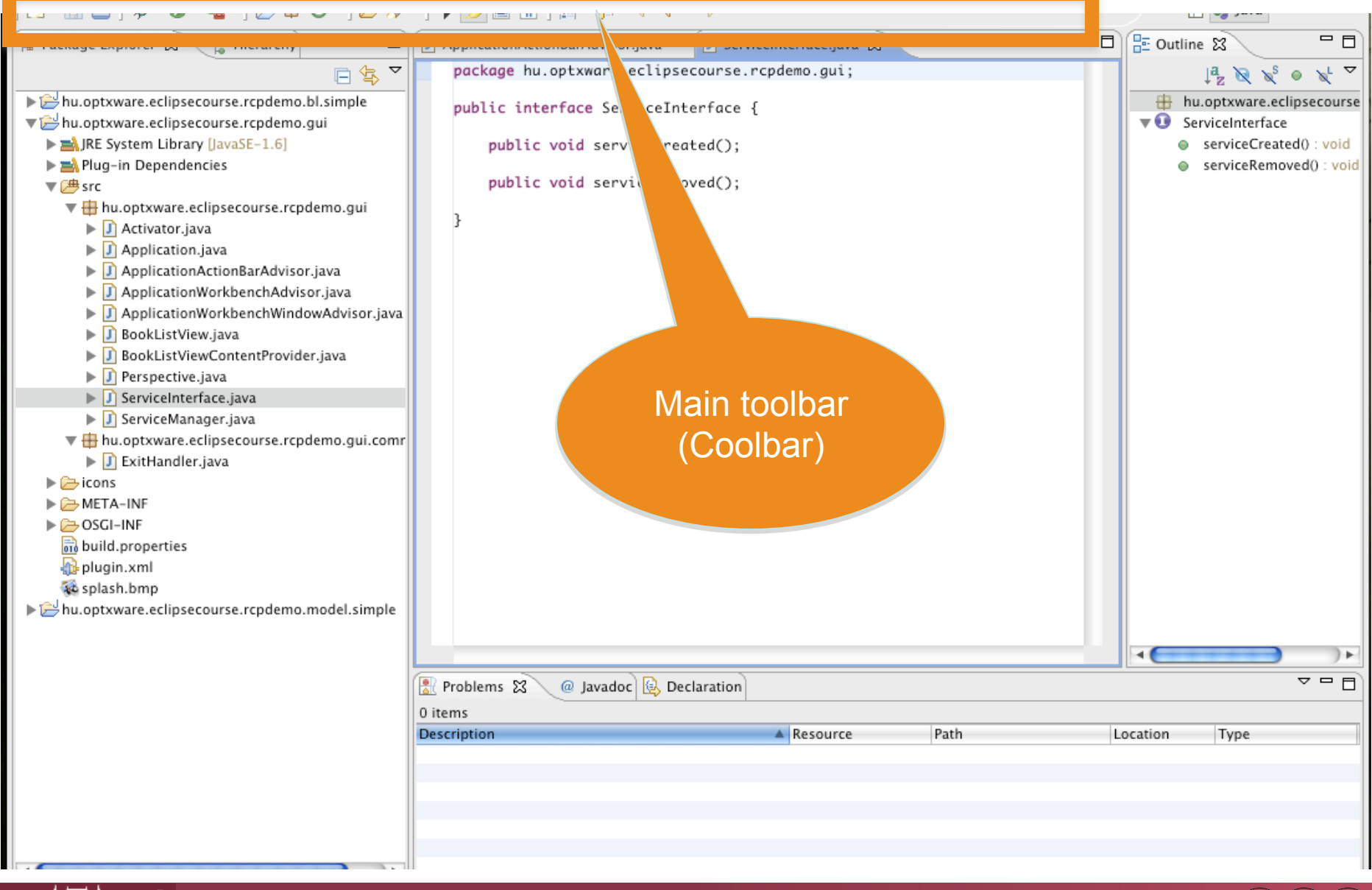

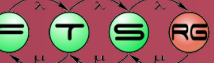

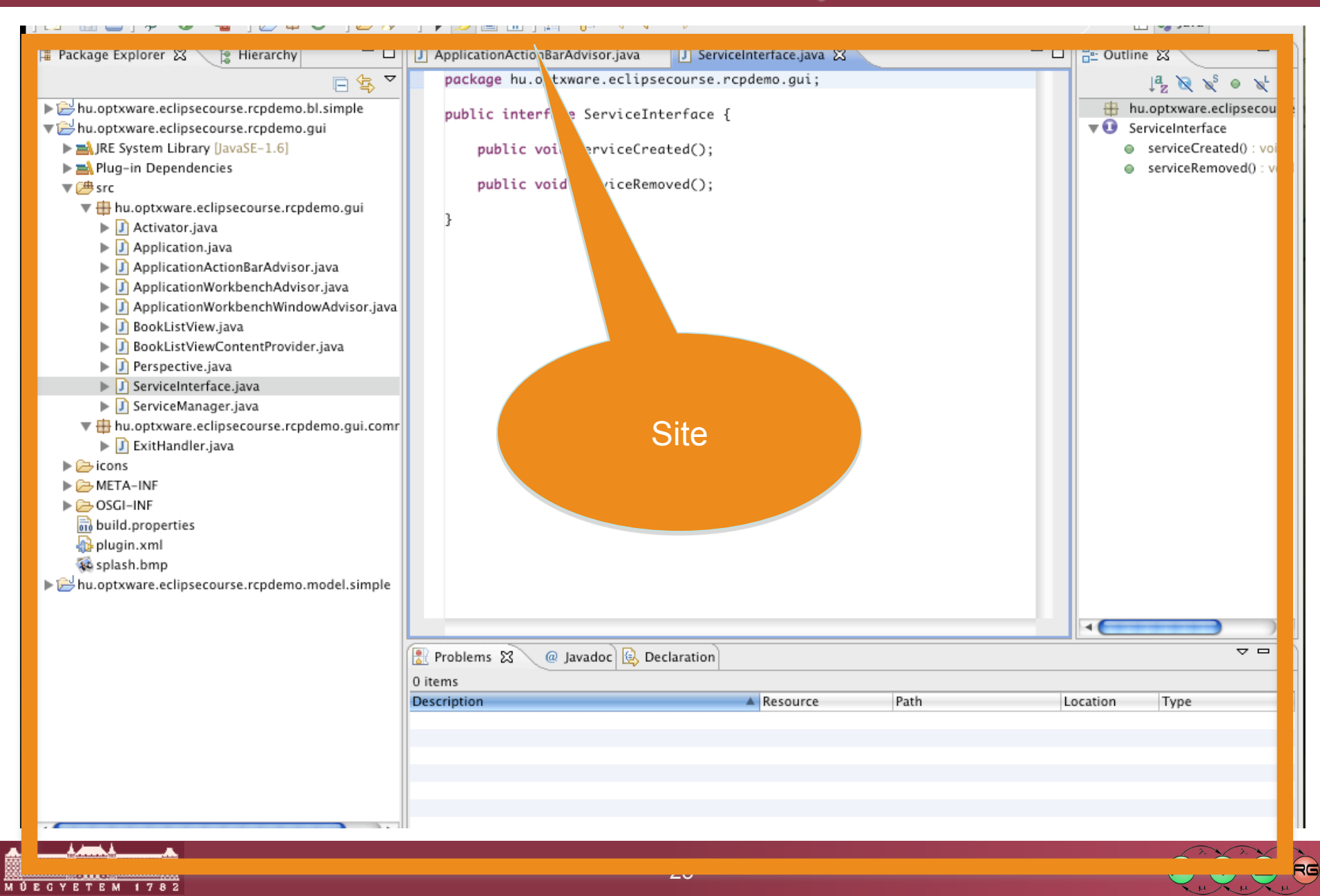

#### Site

- Egy ablak egy lapot tartalmaz
- Lap
  - Szerkesztők
  - Nézetek
  - Elrendezési információk: perspektíva alapján

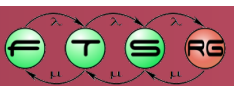

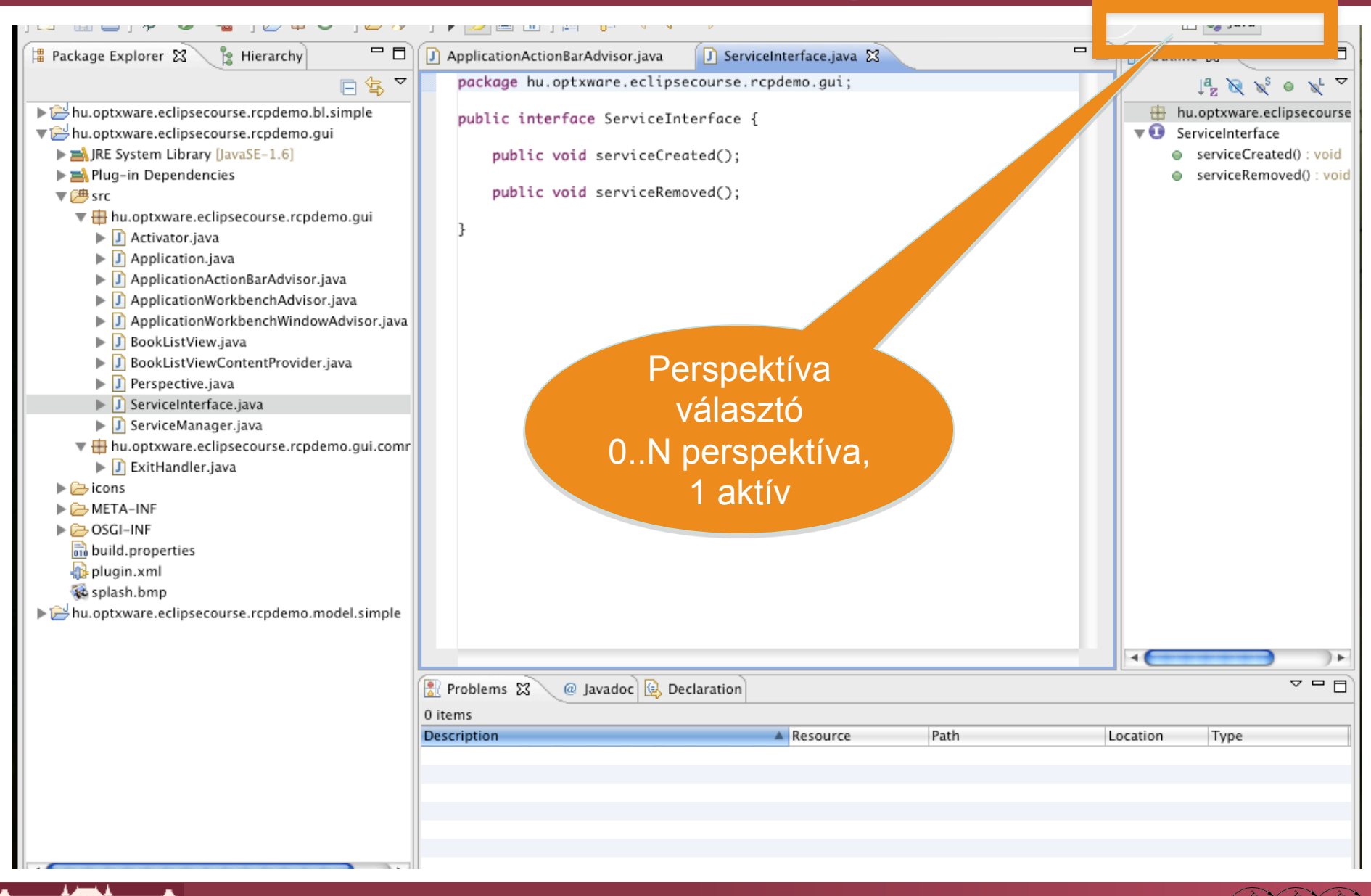

25

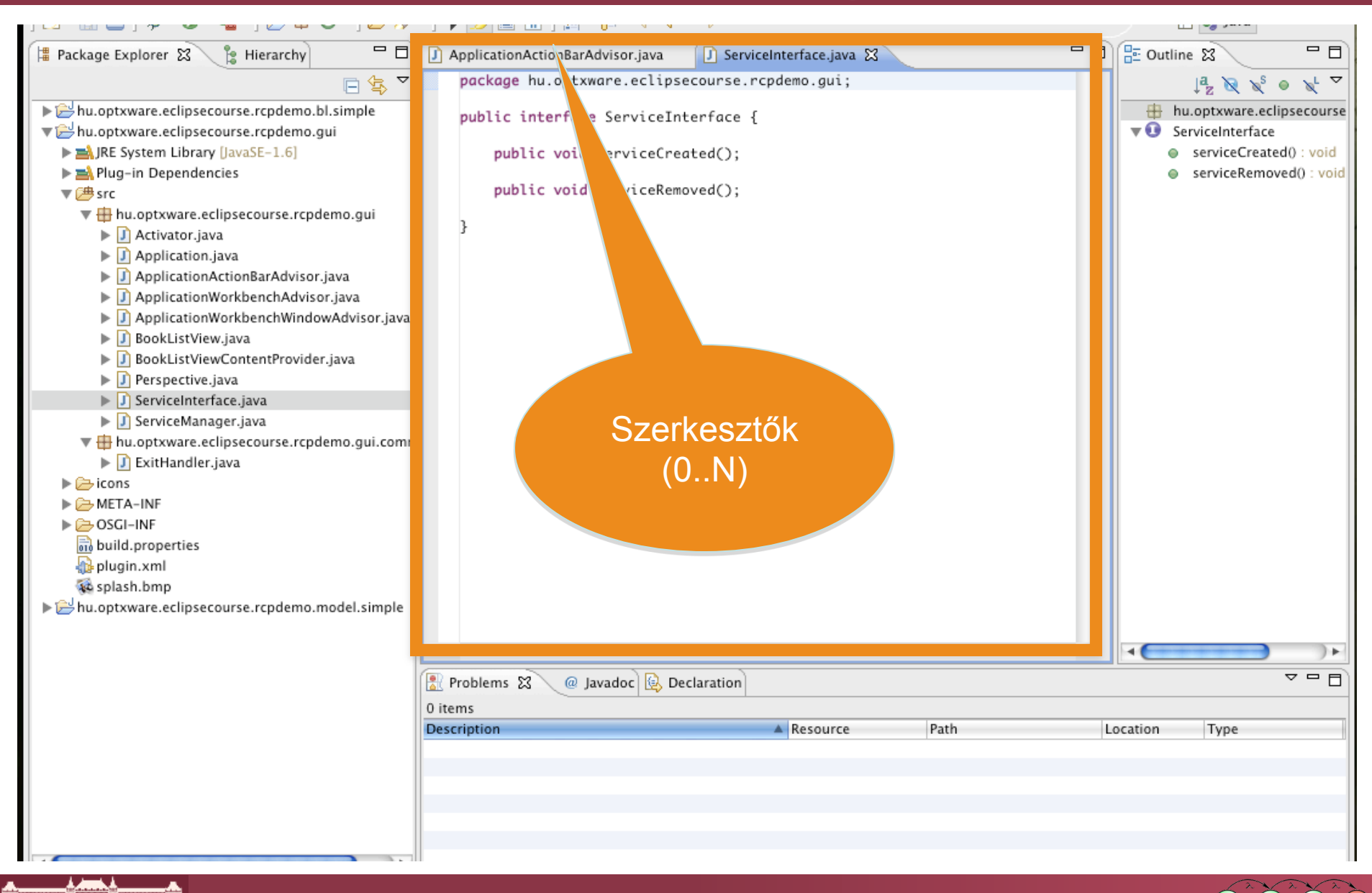

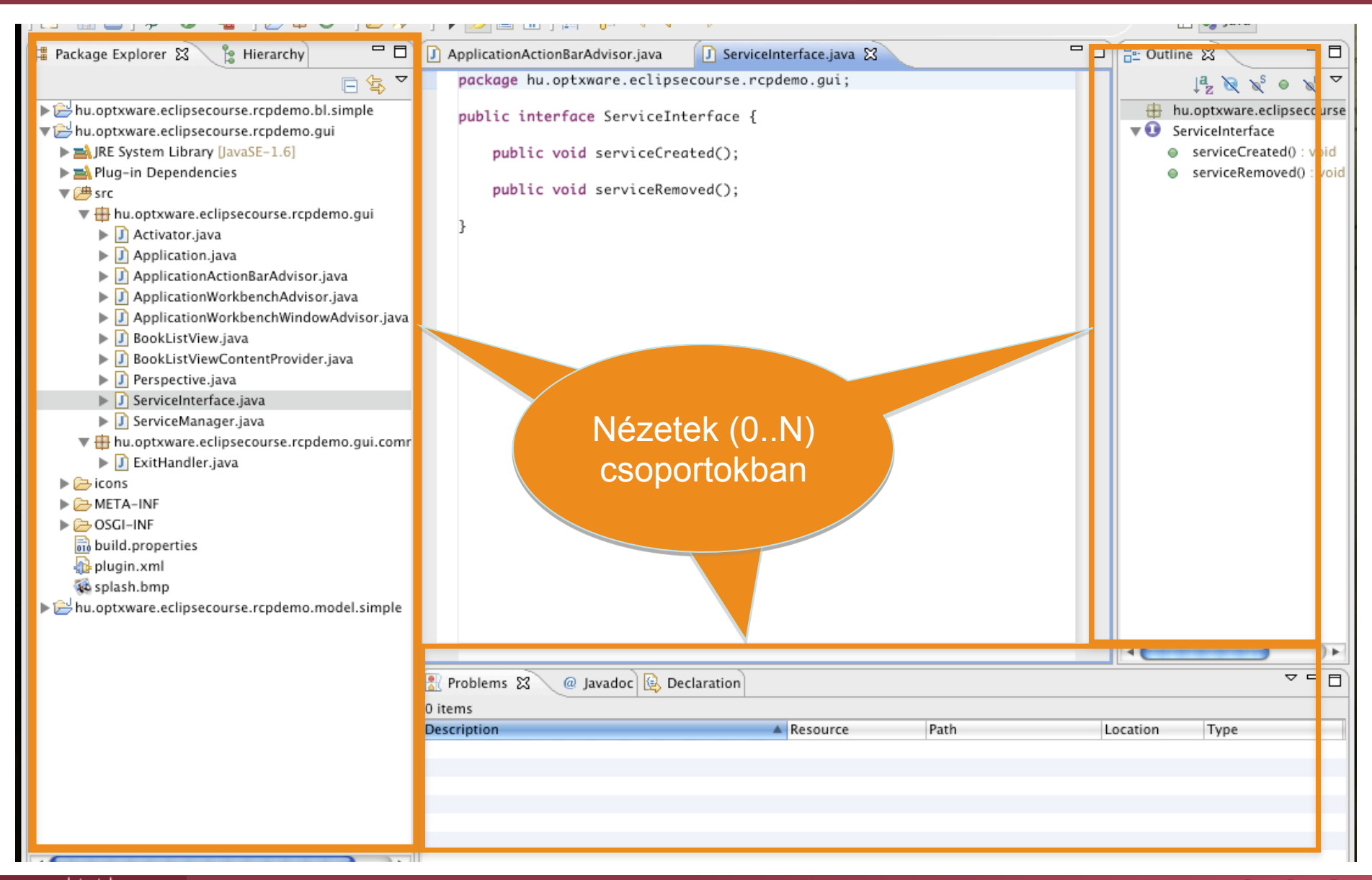

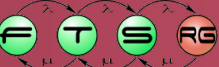

#### Mi egy RCP alkalmazás?

```
public Object start(IApplicationContext context) throws Exception {
  Display display = PlatformUI.createDisplay();
  try {
    int returnCode = PlatformUI.createAndRunWorkbench(display,
     new ApplicationWorkbenchAdvisor());
    if (returnCode == PlatformUI.RETURN RESTART)
      return IApplication.EXIT RESTART;
    else
                                                    Hello RCP
      return IApplication.EXIT OK;
                                                                      finally {
  }
    display.dispose();
```

public Object start(IApplicationContext context) throws Exception { Display display = PlatformUI.createDisplay(); try { int returnCode = Plat VI.createAndRunWorkbench(display, new ApplicationWorkbe isor()); if (returnCode == return IApr SWT Display else . . . RCP létrehozása return IAp - 6 finally { } display.dispose();

```
public Object start(IApplicationContext context) throws Exception {
  Display display = PlatformUI.createDisplay();
  try {
    int returnCode = PlatformUI.createAndRunWorkbench(display,
    new ApplicationWorkbenchAdvisor());
    if (returnCode == Platf_____UI.RETURN RESTART)
      return IApplication.EX
                               ESTART;
    else
                                                  Hello RCP
      return IApplication
                                                                   Workbench advisor
   finally {
    display.dispos
                             létrehozása
                               (később)
```

```
public Object start(IApplicationContext context) throws Exception {
  Display display = PlatformUI.createDisplay();
  try {
    int returnCode = PlatformUI.createAndRurWorkbench(display,
     new ApplicationWorkbenchAdvisor());
    if (returnCode == PlatformUI.RETURN RESTAL
      return IApplication.EXIT RESTART;
    else
                                               Workbench
      return IApplication.EXIT OK;
   finally {
                                                 futtatása
    display.dispose();
```

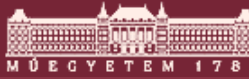

```
public Object start(IApplicationContext context) throws Exception {
  Display display = PlatformUI.createDisplay();
  try {
    int returnCode = PlatformUI.createAndRunWorkbench(display,
     new ApplicationWorkbenchAdvisor());
    if (returnCode == Plat ormUI.RETURN RESTART)
      return IApplication.E RESTART;
    else
                                                   Hello RCP
      return IApplication.EX1
                                                                    finally {
    display.dispose
                          Visszatérési érték
                               előállítása
```

public Object start(IApplicationContext context) throws Exception { Display display = PlatformUI.createDisplay(); try { int returnCode = Display play, new Applicatic megsemmisítése if (returnCode = return IApplication. else Hello RCP IT OK; return IApplicatic finally { } display.dispose ();

#### RCP alkalmazás leállítása

```
public void stop() {
  final IWorkbench workbench = PlatformUI.getWorkbench();
  if (workbench == null)
    return;
  final Display display = workbench.getDisplay();
  display.syncExec(new Runnable() {
    public void run() {
        if (!display.isDisposed())
            workbench.close();
        }
    });
```

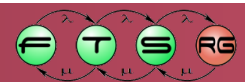

#### RCP alkalmazás leállítása

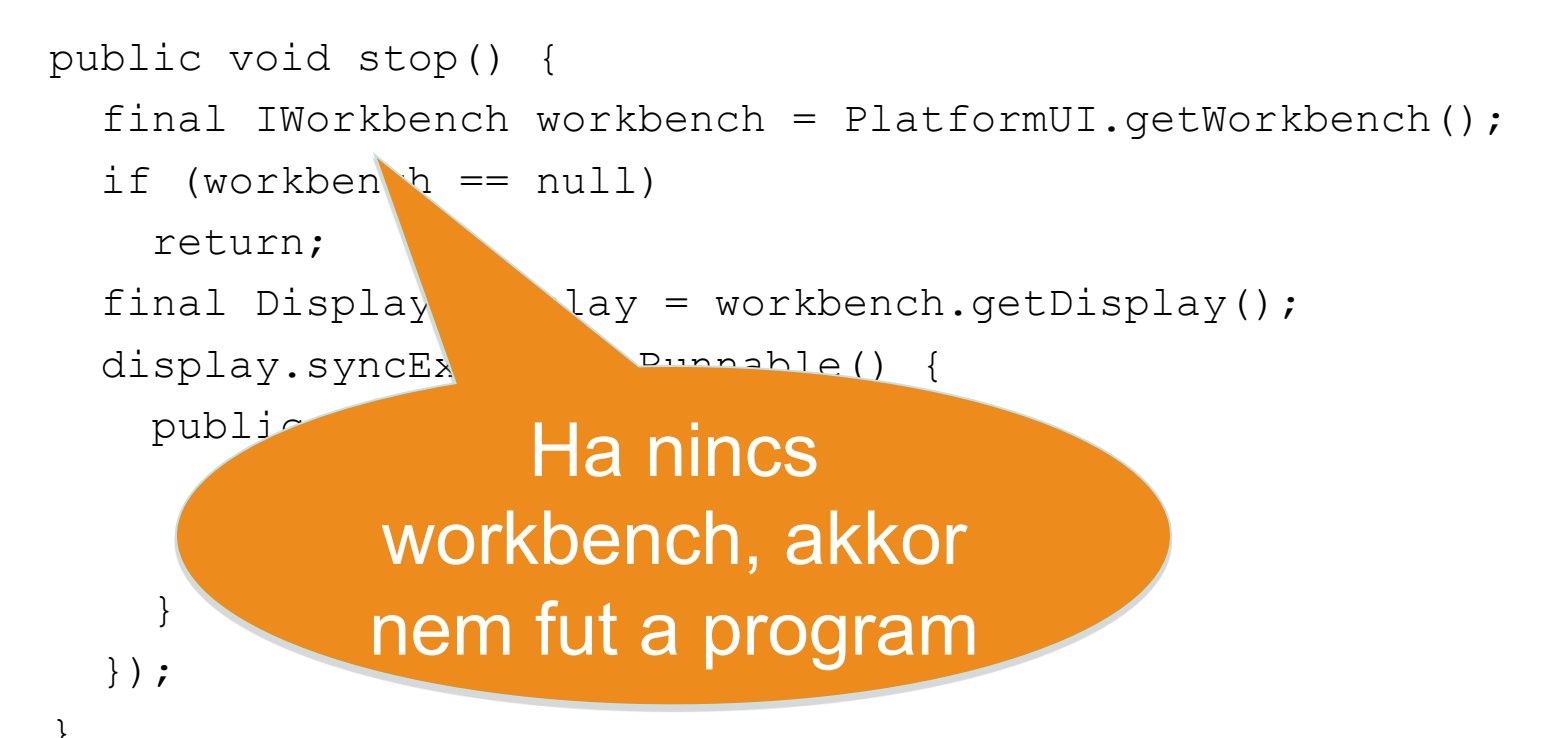

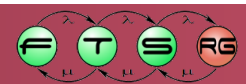

#### RCP alkalmazás leállítása

```
public void stop() {
  final IWorkbench workbench = PlatformUI.getWorkbench();
  if (workbench == null)
    return;
  final Display display = workbench.getDisplay();
  display.syncExec(new Runnable() {
   public void r
      if (!display
                      isposed())
       workbench.c
    }
               Rajzoló szálban kell
  });
                     leállítani a
                   Workbenchet
```

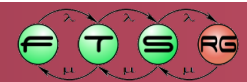
### RCP alkalmazás leállítása

```
public void stop() {
  final IWorkbench workbench = PlatformUI.getWorkbench();
  if (workbench == null)
    return;
  final Display display = workbench.getDisplay();
  display.syncExec(new Runnable() {
    public void run() {
      if (!display.isDisposed())
        workbench.clos
    }
  });
                           Ha nincs
                      megsemmisítve,
                       akkor bezárjuk
```

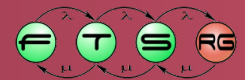

### Megjelenítési beállítások

Strategy (vagy policy) tervezési minta alkalmazása

- Algoritmusok családjának
  - Azonosítása
  - Objektumokba csomagolása
- Algoritmusok futásidőben kiválaszthatóak

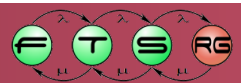

### Megjelenítési beállítások

- Megjelenítési stratégia megadása
  - WorkbenchAdvisor
  - WorkbenchWindowAdvisor
  - ActionBarAdvisor
- Feladatok
  - Ablakok átkonfigurálása
- Működés
  - Metódusok implementációja
  - Workbench életciklusa során hívódnak meg

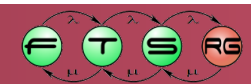

## A WorkbenchAdvisor

- Workbench beállításainak megadása
   Kezdeti perspektíva megadása
  - IWorkbenchConfigurer: további beállítások
    - állapotmentés
- Program életciklusának követése
  - initialize
  - o preStartup
  - o postStartup
  - 0...

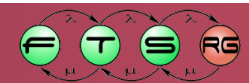

```
private static final String PERSPECTIVE_ID =
    "hu.optxware.eclipsecourse.rcpdemo.gui.perspective";
```

```
public void initialize(IWorkbenchConfigurer configurer){
    super.initialize(configurer);
    configurer.setSaveAndRestore();
}
```

```
public WorkbenchWindowAdvisor
    createWorkbenchWindowAdvisor(IWorkbenchWindowConfigurer configurer)
    {
        return new
        ApplicationWorkbenchWindowAdvisor(configurer);
    }
    public String getInitialWindowPerspectiveId() {
```

```
return PERSPECTIVE_ID;
```

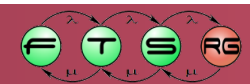

private static final String PERSPECTIVE\_ID =
 "hu.optxware.eclipsecourse.rcpdemo.gui.perspective";

public void initialize(IWorkbenchConfigurer configurer) {
 super.initialize(configurer);
 configurer.setSaveAndRestore();
}

public WorkbenchWindowAdv createWorkbenchWindowAd

> return nev Applica

Állapotmentés engedélyezése

public String getInitialWindowPerspectiveId() {
 return PERSPECTIVE\_ID;

bWindowConfigurer configurer)

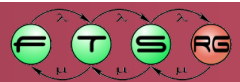

```
private static final String PERSPECTIVE ID =
   "hu.optxware.eclipsecourse.rcpdemo.qui.perspective";
public void initialize(IWorkbenchConfigurer configurer) {
    super.initialize(configurer);
    configurer.setSaveAndRestore();
public WorkbenchWindowAdvisor
   createWorkbenchWindowAdvisor(IWorkbenchWindowConfigurer configurer)
      return new
        ApplicationWorkbench
                                  Advisor(configurer);
public String getIr
                           Factory metódus
    return PERSPEC
```

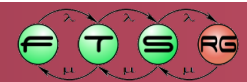

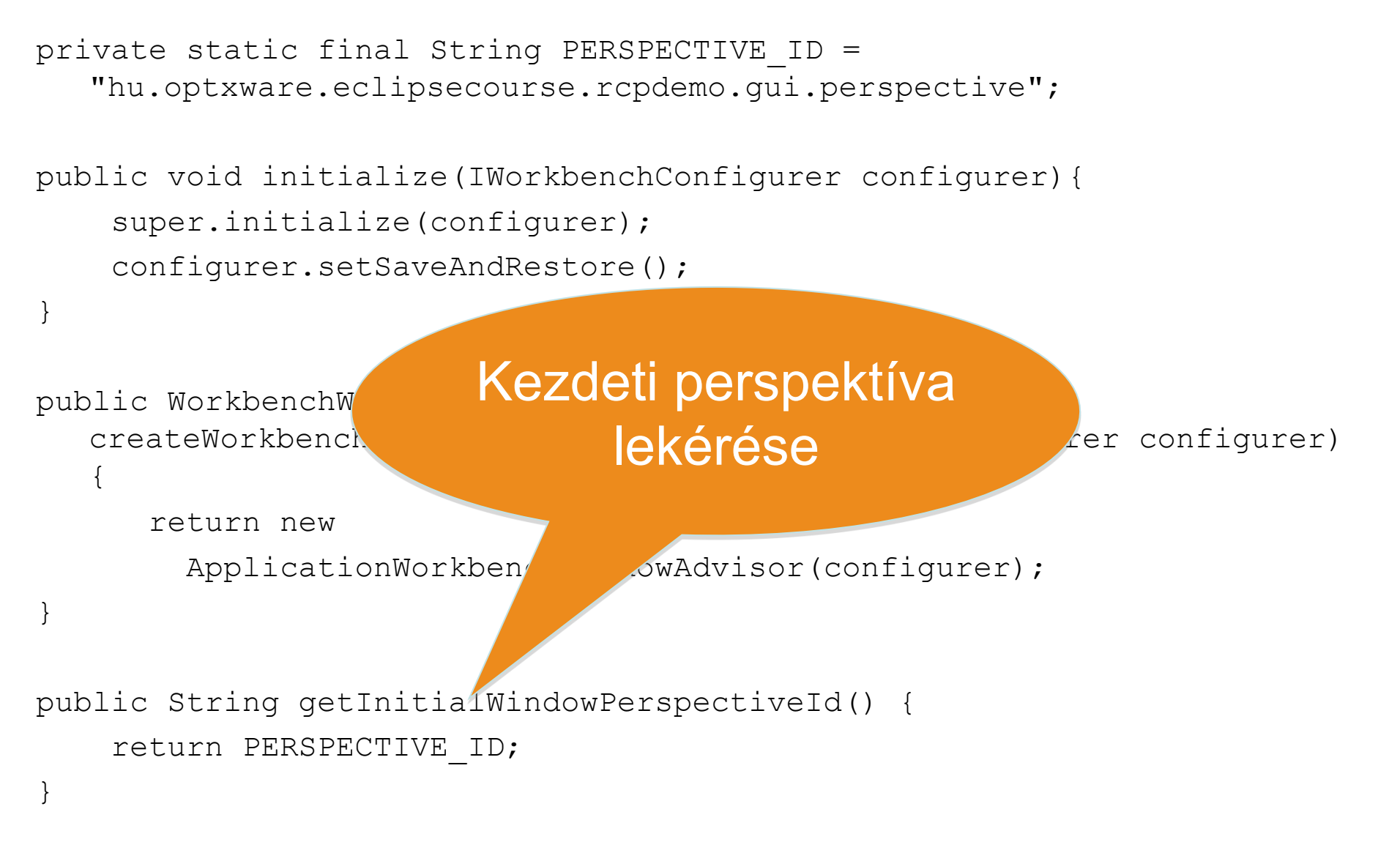

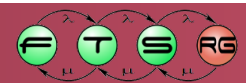

## WorkbenchWindowAdvisor

- Ablak tulajdonságainak beállítása
- IWorkbenchWindowConfigurer tulajdonságai állíthatóak
- Ablak adatai
  - o setTitle: címsor szövege
  - o setInitialSize: kezdeti méret
- Látható elemek
  - o setShowCoolBar (eszköztár)
  - o setShowMenuBar (menüsor)
  - o setShowPerspectiveBar (perspektivaválasztó)
  - o setShowFastViewBar (gyors nézetek)
  - o setShowProgressIndicator (folyamatjelző)
  - o setShowStatusLine (státuszsor)

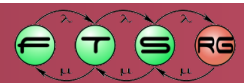

### ActionBarAdvisor

Cél:

Coolbar és menük feltöltése Action elemekkel

Command kontribúcióhoz nem szükséges
 Nem tárgyaljuk részletesen

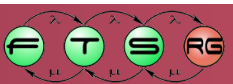

### **RCP alkalmazások**

Application, Product Branding

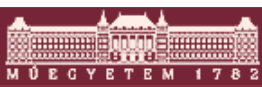

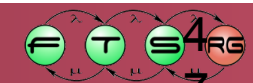

### Alkalmazás és termék

- Alkalmazás futtatásához további információ szükséges
  - Márkajelzések (branding)
  - Konfigurációs fájlok helye
- Ezek megadására használható fel a termék kiterjesztés (product)
  - o Kiterjesztési pont:
     org.eclipse.core.runtime.products
- Egyszerűbb szerkesztés:
  - product fájl létrehozása
  - Eredmény szinkronizálása plugin.xml-lel

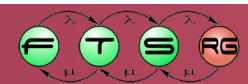

## Branding – Alkalmazás ikonok

- Alkalmazás hozzárendelése
  - Windows: 6 féle ikon (bmp vagy ico formátum)
  - Linux: XPM formátum
  - OSX: ICNS formátum
- Főablak ikonja:
  - 5 méret (16x16 és 128x128 méret között), lehet többféle formátum

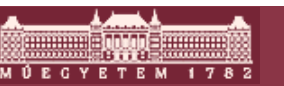

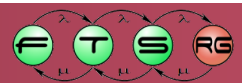

### **Branding – About Box**

### Alapértelmezett About dialógus újrahasznosítható

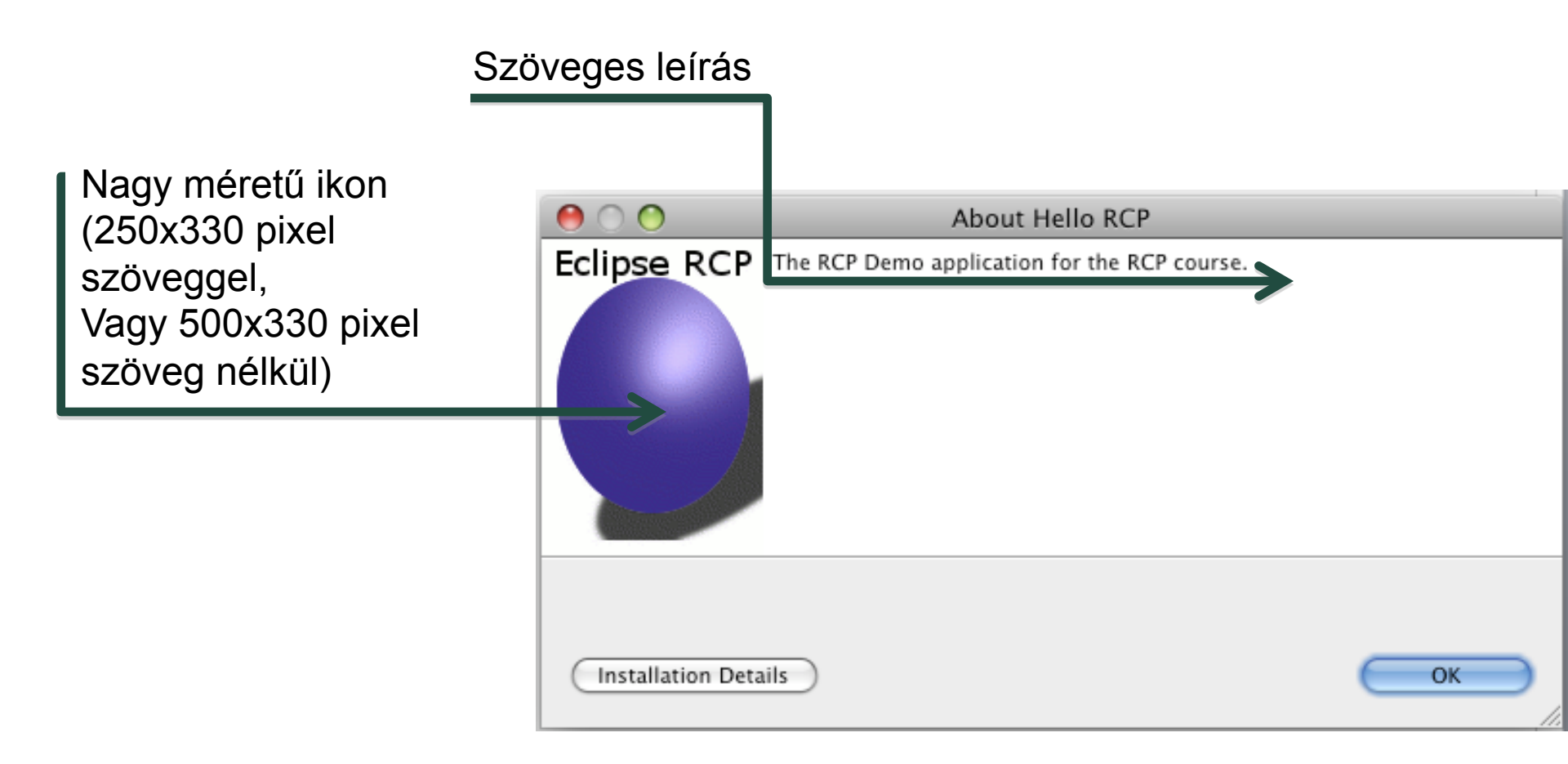

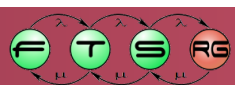

## **Branding - Intro**

- Welcome lap hozható létre az alkalmazáshoz
   O Hasonló: Eclipse első indítása
- HTML/CSS vagy SWT alapú
- Akciókat is végrehajthat
- Kiterjesztési pont: org.ecipse.ui.intro

| lipse                                      |         |                                    |
|--------------------------------------------|---------|------------------------------------|
| Welcome to                                 | Eclipse |                                    |
| Overview<br>Get an overview of the feature | 25      | Go through tutorials               |
| Samples<br>Try out the samples             |         | What's New<br>Find out what is new |
| Go to the workbench                        |         |                                    |

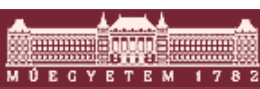

# SWT alapú intro lap

### org.eclipse.ui.intro kiterjesztés

- o Intro elem: maga a lap
  - ID: azonosító
  - Class:
    - IntroPart osztály leszármazottja
    - Tetszőleges SWT alapú form építhető
    - StandByMode: részben láthatóvá tehető
      - » Kód a standByStateChanged metódussal kezelheti

introProductBinding: Intro producthoz rendelése

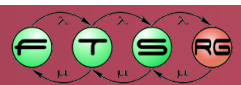

# HTML/CSS alapú intro

- org.eclipse.intro.ui kiterjesztés
  - Intro elem:
    - Osztály: org.eclipse.ui.intro.config.CustomizableIntroPart
  - o IntroProductBinding elem:
    - Product kötés
- org.eclipse.ui.intro.config
  - o introld: hivatkozás az előbbi intro elemre
  - Content: xml formátum
  - Presentation elem
    - Kezdőlap azonosító tárolása
    - Implementation elem
      - HTML vagy SWT

### Intro Content.xml

- XML formátum
- Alapkoncepció
  - Lapok
  - Csoportok
  - o Linkek
- Példa

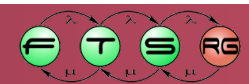

## Meglevő intro kiegészítése

- CustomizableIntroPart használata esetén utólagos bővítés:
  - o org.eclipse.ui.intro.configExtension használatával
- Kiegészítések hasonló xml formátumban írhatóak le

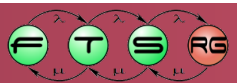

# Branding - Témák

- Általános mechanizmus saját look-n-feel definiálására
- Kiterjesztési pont: org.eclipse.ui.themes

Téma:

- Színek és betűtípusok
  - JFace colorRegistry és fontRegistry komponensek használata
  - Más plug-inek számára is elérhető
  - A workbench is ezt használja

Kategóriák

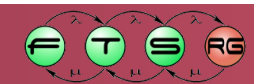

## Téma – plugin.xml

<extension

```
point="org.eclipse.ui.themes">
```

<themeElementCategory

```
id="hu.optxware.eclipsecourse.rcpdemo.category"
```

label="RCP Demo">

<description>

This category describes the RCP colors and fonts.

```
</description>
```

```
</themeElementCategory>
```

<colorDefinition

```
categoryId="hu.optxware.eclipsecourse.rcpdemo.category"
```

id="hu.optxware.eclipsecourse.rcpdemo.text"

```
label="Text color"
```

```
value="55,112,231">
```

```
</colorDefinition>
```

</extension>

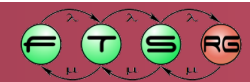

# Téma – plugin.xml

<extension

```
point="org.eclipse.ui.themes">
      <themeElementCategory
            id="hu.optxware.eclipsecourse.rcpdemo.category"
            label="RCP Demo">
         <description>
            This category describes
                                        RCP colors and fonts.
         </description>
      </themeElementCategory>
      <colorDefinition
                                       Kategória
                                                                 ∽у"
            categoryId="hu
                                      megadása
            id="hu.optxware
            label="Text color"
            value="55,112,231">
      </colorDefinition>
</extension>
```

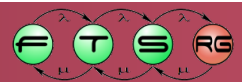

## Téma – plugin.xml

<extension</pre>

point="org.eclipse.ui.themes"> <themeElementCategory Színkonstans id="hu.optxware.ec] label="RCP Demo" megadása <description> This category descri </description> </themeElementCategory> <colorDefinition categoryId="hu.optxwar id="hu.optxware.eclip\_course.rcpdemo.text" label="Text color" value="55,112,231"> </colorDefinition> </extension>

kezdőértékkel //ipsecourse.rcpdemo.category"

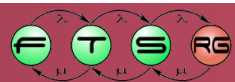

## Téma elérése a kódból

### //Getting the current theme

IThemeManager themeManager = PlatformUI.getWorkbench()

.getThemeManager();

ITheme currentTheme = themeManager.getCurrentTheme();

//Getting a color from the Theme

ColorRegistry colorRegistry = theme.getColorRegistry();

Color textColor= colorRegistry

.get("hu.optxware.eclipsecourse.rcpdemo.text");

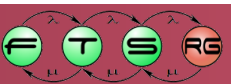

## Téma elérése a kódból

### //Getting the current theme

IThemeManager themeManager = PlatformUI.getWorkbench()

.getThemeManager();

ITheme currentTheme = themeManager.getCurrentTheme();

//Getting a color from the Theme

ColorRegistry colorRegist

Color textColor= colorRegi

.get("hu.optxware.ecli

theme.getColorRegistry();

Aktuális téma lekérése

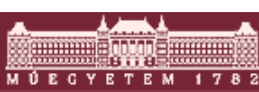

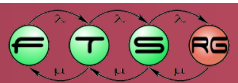

### Téma elérése a kódból

### //Getting the current theme

IThemeManager themeManager = PlatformUI.getWorkbench()

.getThemeManager();

ITheme currentTheme = themeManager.getCurrentTheme();

//Getting a color from the Theme

ColorRegistry colorRegistry = theme.getColorRegistry();

Color textColor= colorRegistry

.get("hu.optxware.eclipsecourse.rcpdemo.text");

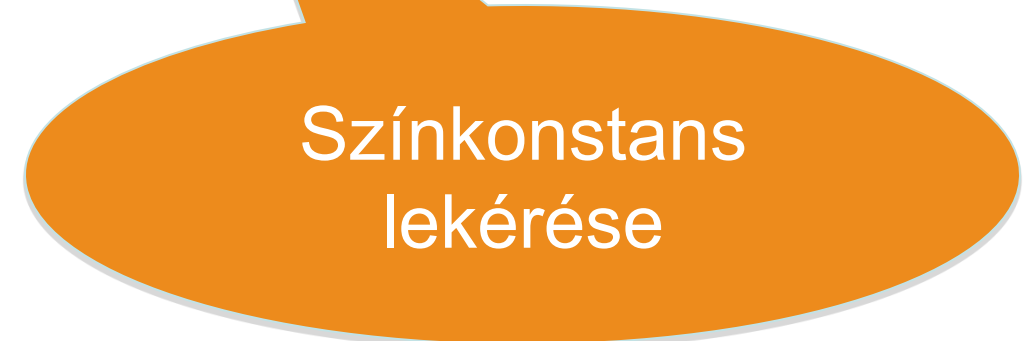

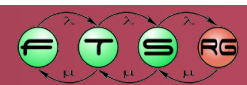

## **RCP Plug-in fejlesztés**

Elosztott felületek Eclipse Súgó Külső Könyvtárak

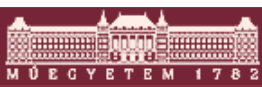

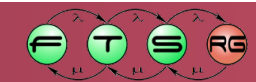

## Moduláris grafikus felület

- Felhasználó felület sok elemből (nézetek, szerkesztők) áll
  - o Kölcsönhatások!
- Elemek közti kommunikáció
  - Direkt kommunikáció
  - Kiválasztás követése
- Életciklus követés
  - o Elemek
  - Ablak
- Alkalmazásmodell elérése

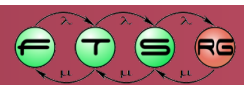

### Elemek közötti kommunikáció

### Közvetlen kommunikáció

### Nézetek között

- Nézet megnyitása (Workbench API)
- Nézet bezárása (Workbench API)
- Egyéb közvetlen kommunikáció kerülendő
- Nézet és szerkesztő között
  - Szerkesztő megnyitása adott erőforráshoz (Workbench API)

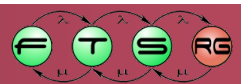

### Kiválasztás követése

### Minden view és editor megosztja a kijelölést

- API: szolgáltató megadása:
  - IWorkbenchSite.setSelectionProvider(ISelectionProvider)
- Kijelölés figyelése:
  - ISelectionService
    - Minden workbench elem megvalósítja
    - Kijelölés tárolása
    - Figyelő hozzáadható
  - ISelectionListener
    - Kijelölés megváltozásáról értesül
    - ISelection-t ad meg -> értelmezni a fogadónak kell

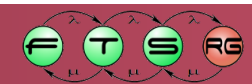

# Életciklus követés

- Workbench elemek életciklusa
  - o IPartService:
    - IWorkbenchWindow.getPartService()
      - Elemek életciklusát tárolja
      - Figyelőt lehet hozzáadni
  - o IPartListener
    - Értesítés megnyitott, aktivált, ill. bezárt elemekről
- Ablakok életciklusa
  - Hasonlóan előzőhöz:
    - IWorkbench.addWindowsListerer(IWindowList ener)

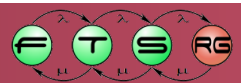

## Alkalmazásmodell elérése

### Szerkesztő

o openEditor () metódus paraméterén keresztül

- Nézet
  - Programozott megnyitásnál:
    - view.setInput()
  - Felhasználó megnyitásnál
    - createControlPart() futása közben (pl. kiválasztás elérése)
- Parancs kezelőből
  - Aktuális kijelölés figyelése
- Általánosan
  - Statikus metódusok egyes osztályoknál
    - Pl.ResourcesPlugin.getWorkspace();

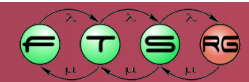

# Eclipse Súgó

### Help

Kiterjesztési pont: org.eclipse.help.toc

### TOC (Table of Contents) elemekből áll

- Fa struktúra
- Egyéb TOC-ket és topicokat tartalmaz
- Fő TOC: toc.xml (konvenció)
- Topic
  - HTML fájl ez a tényleges tartalom
- Lehet külön plug-in is
- Fontos:
  - a HTML fájlok könyvtárát is csomagolni kell!
- Webservice az adatok nézegetésére

## Eclipse Súgó

### Topic elemek

- o Címke
- Fájl hivatkozás a tartalomra
- Minden HTML tartalom használható (képek, linkek, ...)

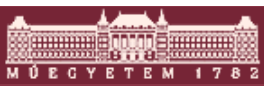

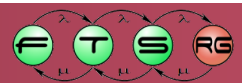

## Eclipse súgó

Search scope: All topics

### 🦸 👜 🗸 🖻 🥵 🗖

#### ich User Guide elopment user guide Plug-in Developer Guide

- ammer's Guide
- lcome to Eclipse
- atform architecture
- nple plug-in example
- ntime overview
- igging into the workbench
- alogs and wizards
- ce UI framework
- Indard Widget Toolkit
- Forms
- Controls
- Layouts
- Advanced Topics
- Multi-page form editors
- mmon Navigator Framework
- sources overview
- vanced resource concepts
- vanced workbench concepts

A

) Þ

itors

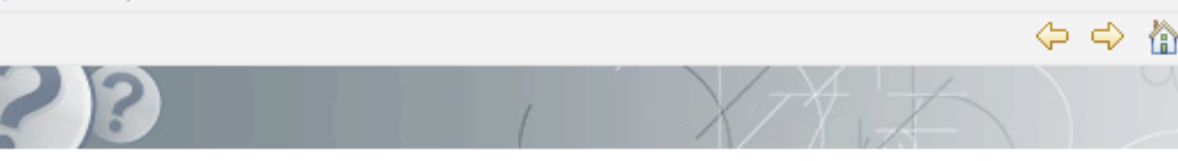

### Using the help system

Browse topics in the **Contents** frame (<sup>(IIII)</sup>) on the left. Click on a topic to have it displayed. Use the **Ba Forward** buttons to navigate within the history of viewed topics.

#### Searching

To quickly locate topics on a particular subject in the documentation, enter a query in the **Search** field **Search** frame ( $\stackrel{>}{\gg}$ ) to display the Search view. You can narrow the **scope** of your search by selecting sections you are interested in.

#### Synchronizing

Clicking the Show in Table of Contents button (\*) will select that topic in the navigation tree. The L Contents button (\*) keeps the navigation tree synchronized to the current topic.

#### Capabilities

To show documentation about capabilities that are disabled in the application, select the Show All To button (

#### Keyword Index

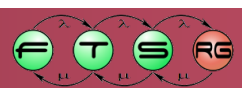

## Eclipse súgó

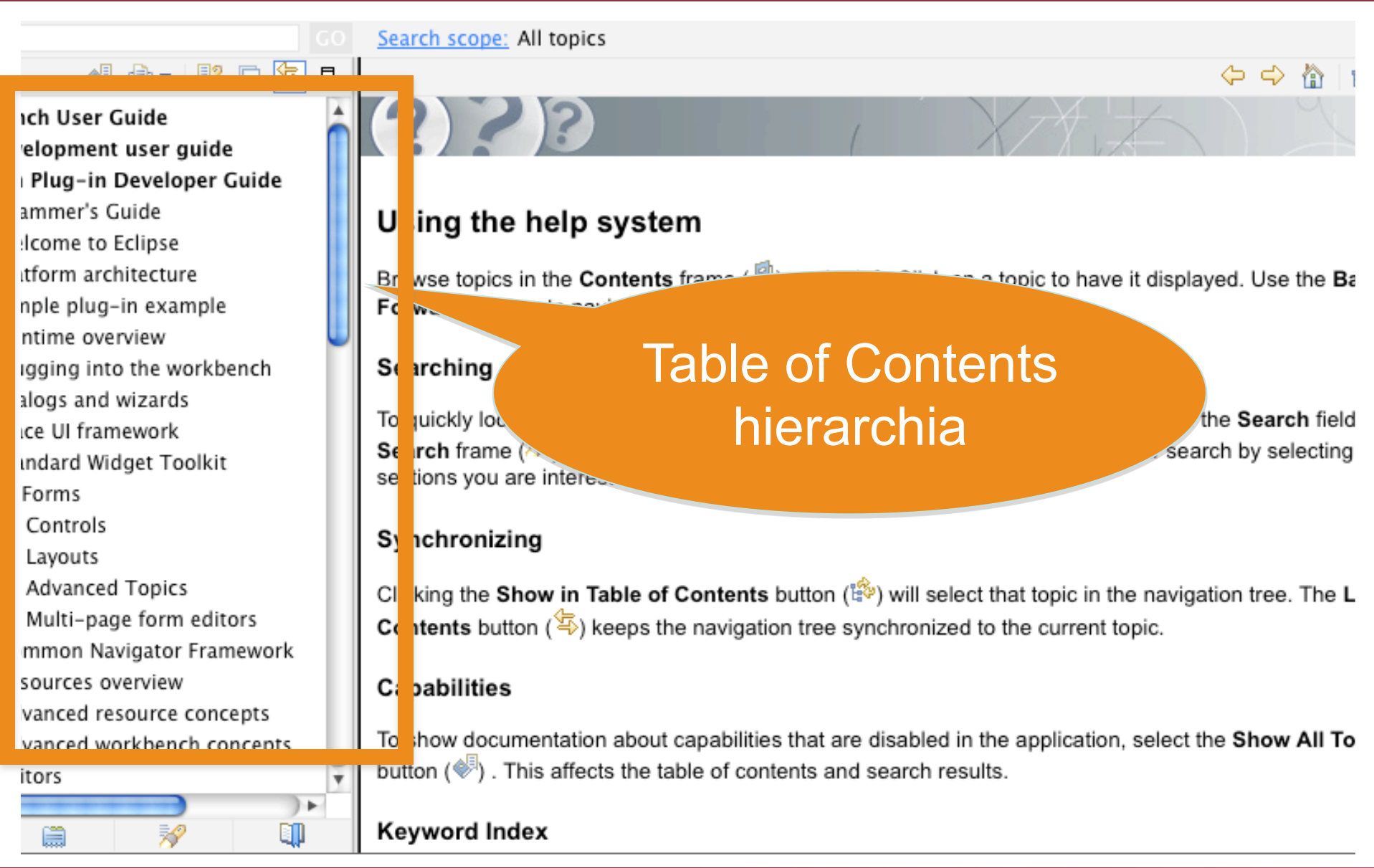

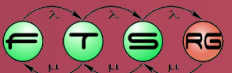

MÚEGYETEM
## Eclipse súgó

Search scope: All topics

#### 🧈 🚽 🦻 🖻 🗗

#### ich User Guide elopment user guide Plug-in Developer Guide

- ammer's Guide
- lcome to Eclipse
- atform architecture
- nple plug-in example
- ntime overview
- igging into the workbench
- alogs and wizards
- ce UI framework
- Indard Widget Toolkit
- Forms
- Controls
- Layouts
- Advanced Topics
- Multi-page form editors
- mmon Navigator Frameword
- sources overvice
- vanced r
- vancer
- itors

### ing the help system

Browse topics in the **Contents** frame (<sup>III</sup>) on the left. Click on a topic to have it displayed. Use the **B**a**Fo** ward buttons to navigate within the history of viewed topics.

#### Serching

U

To uickly locate topics on a particular subject in the documentation, enter a query in the **Search** field **Se rch** frame ( $\stackrel{>}{\gg}$ ) to display the Search view. You can narrow the **scope** of your search by selecting sections you are interested *i* 

#### Synchronizing

Clicking the S<sup>1</sup> Contents

le of Contents button (<sup>1</sup>/<sub>4</sub>) will select that topic in the navigation tree. The L seps the navigation tree synchronized to the current topic.

#### Tartalom terület

that are disabled in the application, select the Show All To hts and search results.

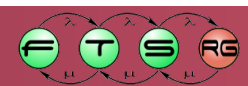

- 😑 🗐 Platform Plug-in Developer Guide
  - 🖃 💷 Programmer's Guide
    - 🖭 🚅 Welcome to Eclipse
    - 🗉 🚅 Platform architecture
    - 🗉 💴 Simple plug-in example
    - 🗉 💴 Runtime overview
    - 🗉 💴 Plugging into the workbench
    - 🗉 💷 Dialogs and wizards
    - 🗉 💴 JFace UI framework
    - 🗄 💷 Standard Widget Toolkit
    - 🗉 🚅 UI Forms
      - 🗉 🚅 Controls
      - 🗉 💷 Layouts
      - 🖽 💷 Advanced Topics
        - Multi-page form editors

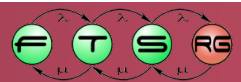

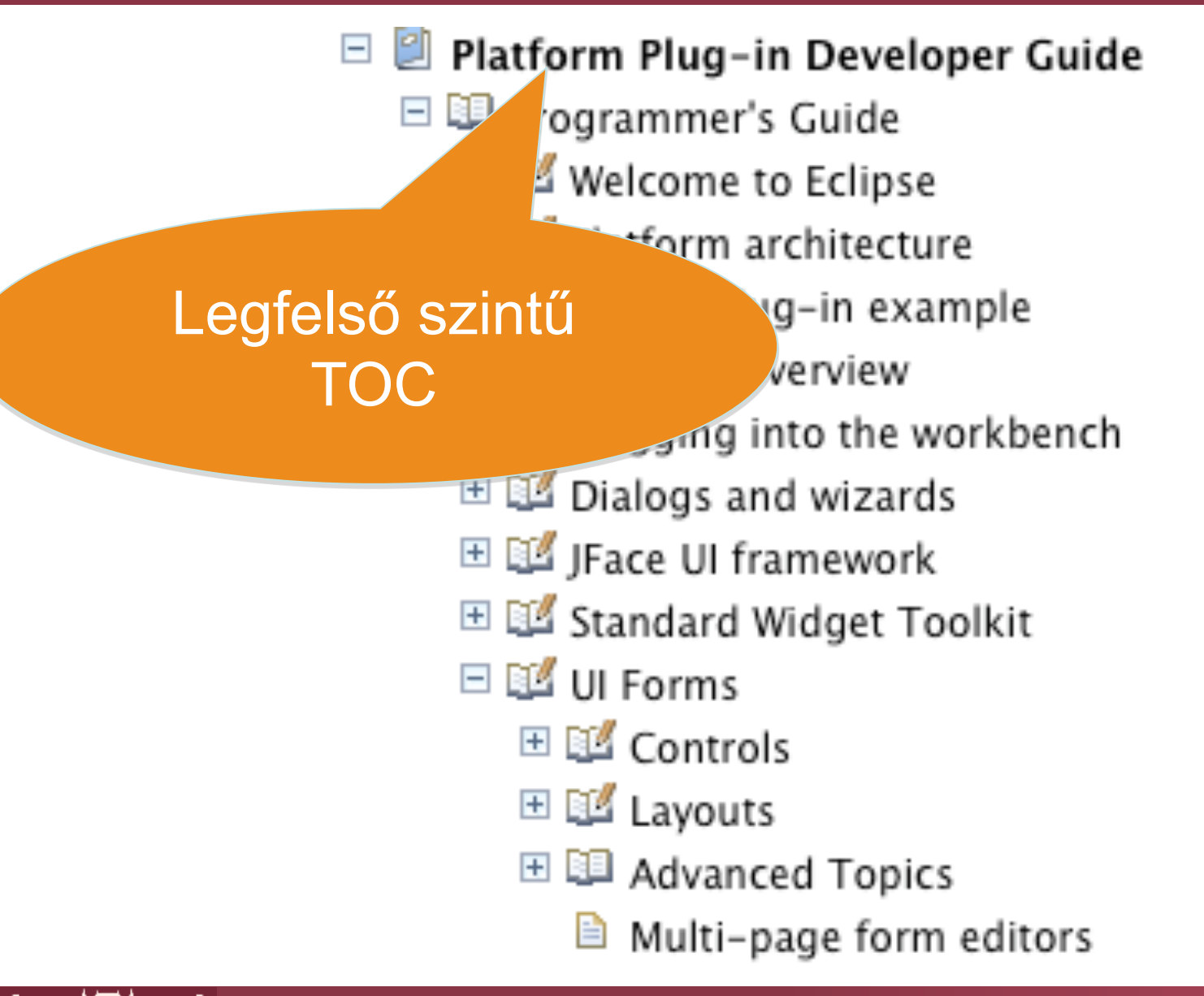

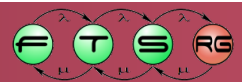

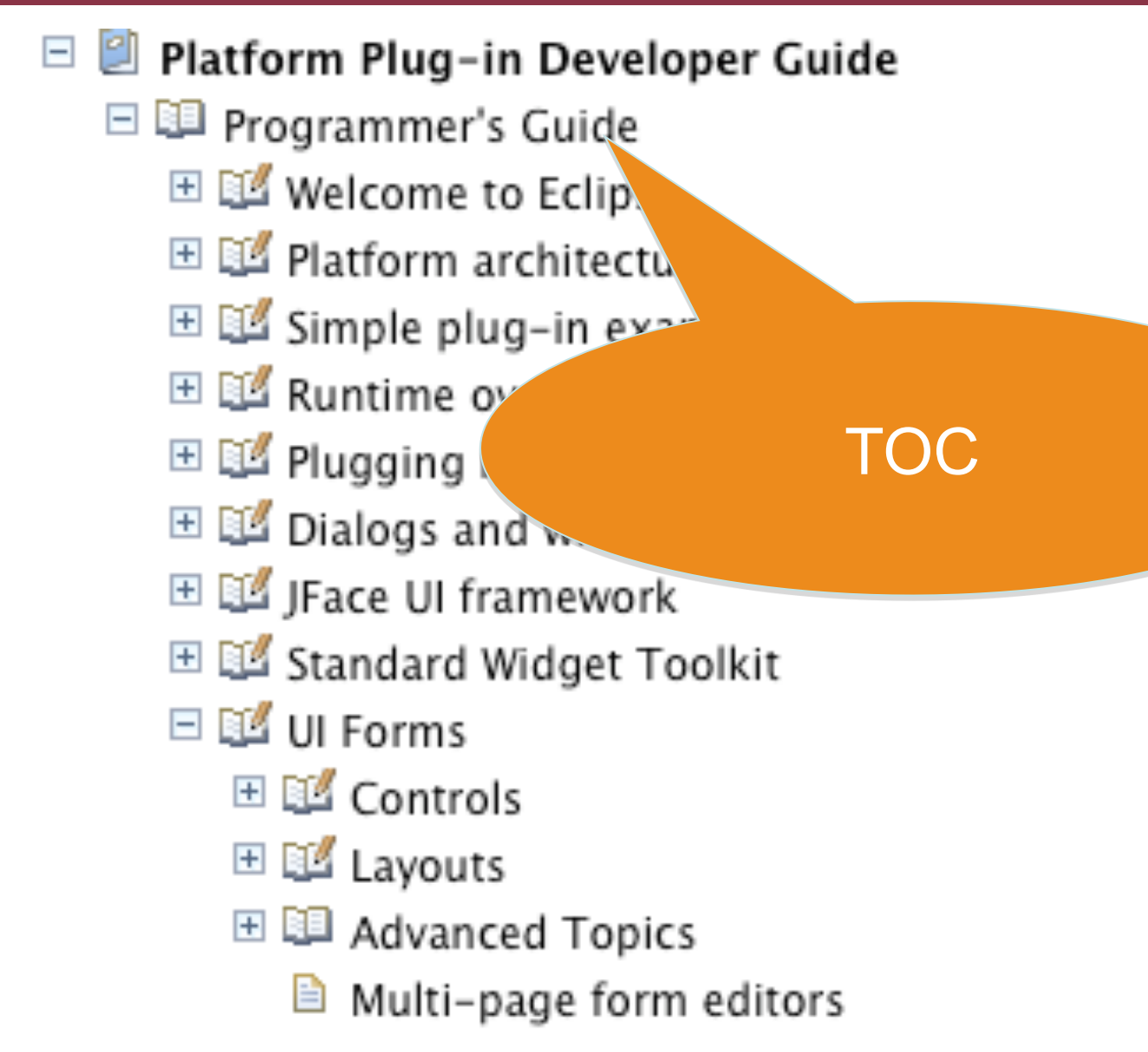

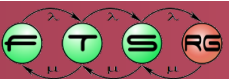

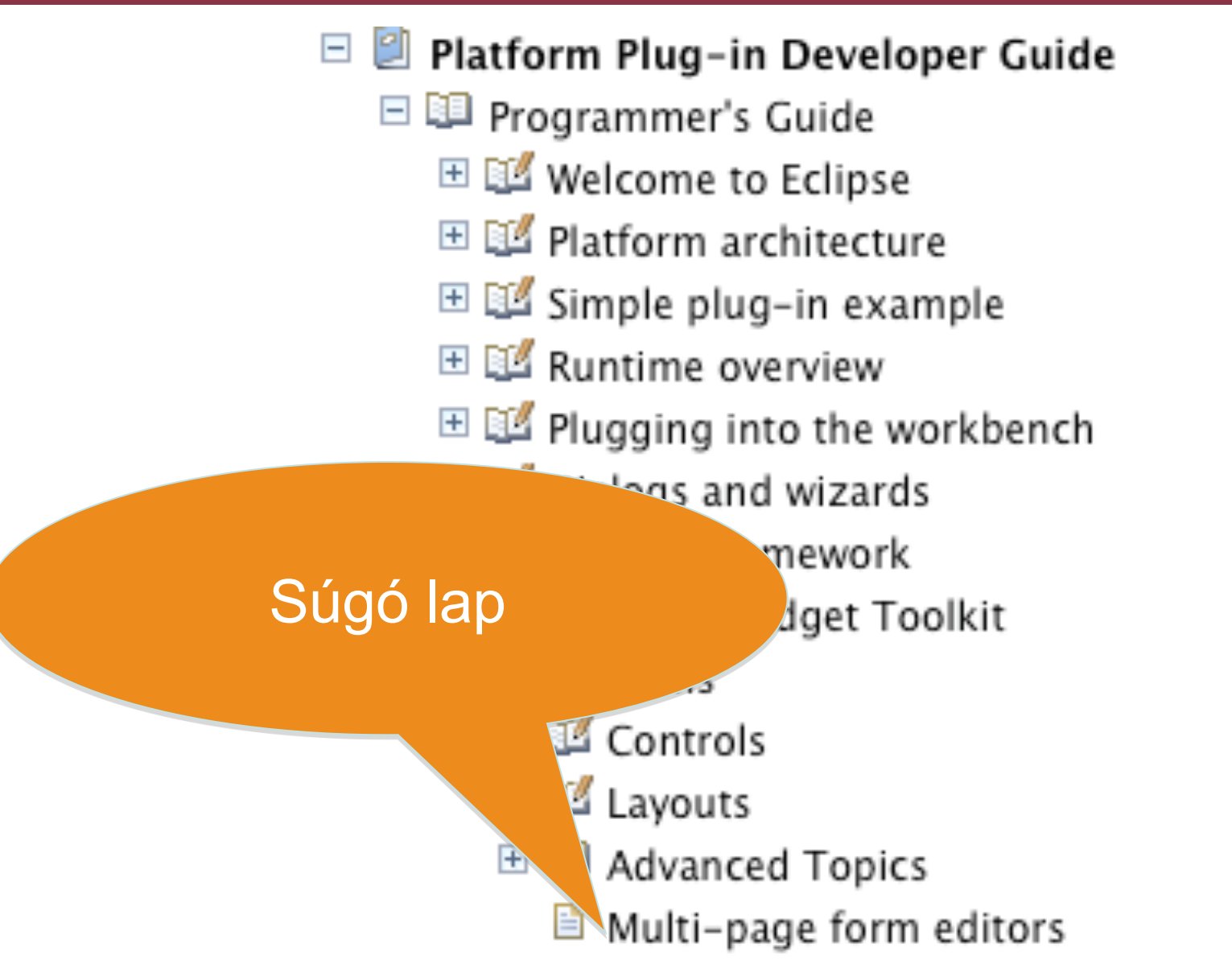

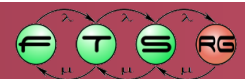

# Eclipse Súgó

- Környezetérzékeny Súgó

   Kiterjesztési pont: org.eclipse.help.context
   Interfész: nincs
- Help context extension
  - XML fájl
  - Kontextusok leírása (Topic)
  - Általános leírás
- Hozzárendelés
  - WorkbenchHelp.setHelp(Control, String)
  - o PlatformUI.getWorkbench().getHelpSystem().setHelp(Control, String)
- "F1" megnyomásával érhető el

### Külső könyvtárak használata

- Külső könyvtárak
  - JDBC driver
  - JPA megvalósítás

0...

Elérhetővé kell tennünk a plug-in számára

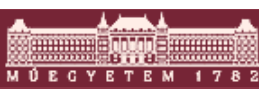

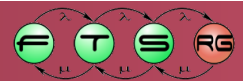

# Külső könyvtár elérhetővé tétele

- Ha a külső függőség
  - Eclipse plug-in
    - Egyszerűen fel kell venni a függőségeivel együtt a product függőségei közé
  - OSGi bundle (részletesebben ezekről később)
    - Mint az Eclipse plug-in
  - Más Java komponens
    - Eclipse Orbit projekt sokhoz tartalmaz plug-int
    - Készítsünk belőle plug-int
      - Beágyazzuk a jar fájlt
      - Felvesszük a plug-in classpath-ába
      - És elérhetővé tesszük a plug-in használói felé:
        - » Megfelelő csomagokat az Exported packages részbe felvenni!

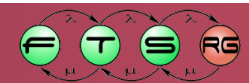

### RCP alkalmazások terjesztése

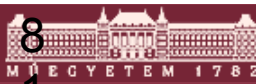

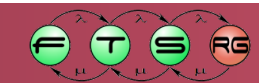

### RCP alkalmazások terjesztése

### Legfőbb feladatok:

- Futtatható változat előállítása
  - Product export varázsló támogatás

#### Terjesztés

- Tömörített fájlok (telepítéshez)
- p2 tárolók (frissítéshez)
- Frissítés
  - p2 frissítő

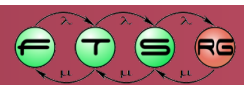

### Feature

- Terjesztéshez plug-in túl részletes
  - Eclipse SDK (Classic) 3.5.1: 364 plug-in, RCP Platform:
     32
  - Egyes plug-inek önmagukban keveset adnak
- Cél: csoportosítás
- Feature
  - Plug-inek csoportja
  - Szervezőelv: közösen nyújtott funkcionalitás
- Feature a legkisebb önállóan telepíthető funkcionalitás

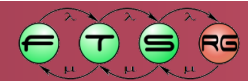

# Feature információk

- Feature megadása
  - Leíró fájl: feature.xml
  - Nincs forráskód az csak plug-ineken belül
- Legfőbb adatok
  - Azonosító (hierarchikus, ld. plug-in)
  - Verziószám (szöveges formátum, ld. plug-in)
  - Név különösen fontos a frissítésekhez

### Leírások

- Szöveges leírás
- Copyright
- Licensz

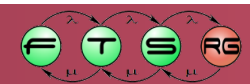

### Feature információk – 2.

#### Szerkezet

#### Tartalmazott plug-inek

- Név
- Verziószám
- Opcionálisan letöltési/telepítési méret (frissítéshez)
- Más feature elemek
- Függőségek
  - Plug-in függőségek
  - Feature függőségek
  - Verziószámmal (számtartománnyal)

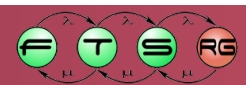

### Feature információk – 3.

- Utólagos frissítéshez
  - Update site név és URL
    - Innen le lehet tölteni frissítéseket
  - További update site-ok
    - Függőségek frissítéséhez
- Lehetőség van platform-specifikus telepítésre
  - Támogatott platformok rögzítése
    - Operációs rendszer, nyelv, ablakozó rendszer
  - Rendszertől függően más plug-int telepíteni

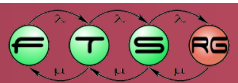

### **Product export**

### Cél:

- Futtatható csomag előállítása
- Tároló előállítása (frissítéshez)
- Alkalmazás plug-inek nem futtathatóak
  - Szükséges hozzájuk platform
    - Target Platform

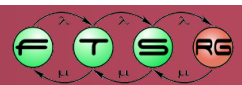

# **Target Platform**

- Plug-in készlet
  - Külön IDE, RCP és RAP alkalmazásokhoz
  - Szabadon alakítható
- Fordítás
  - Függőségek kiértékelése
- Futtatás
  - Target Platform és saját plug-in egyszerre fut

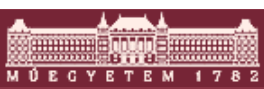

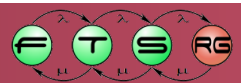

# **RCP Target Platform**

- RCP alkalmazás
  - Futtatható IDE platformmal
  - Nem célszerű -> nem kívánatos függőségek
- RCP Target platform
  - o Külön kell letölteni!
  - Alkalmazás plug-in mellett is tárolható

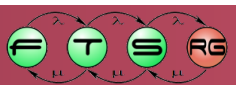

### Product export

- Több operációs rendszer támogatása:
- Delta Pack
  - Target Platform kiegészítése
    - Operációs rendszerek
    - Ablakozó rendszerek
  - Eclipse.org-ról letölthető (~67 MB)
  - Target platformban szerepel
    - Export során választható bármelyik rendszer

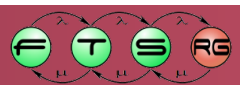

### RCPFolder/

- artifacts.xml
- eclipse.exe
- o eclipse.ini
- o configuration/
  - config.ini
- o p2/

o plugins/

- «RCP Target platform plug-ins»
- «Application plug-ins»

### o features/

- «RCP Target platform features»
- «Application features»

- RCPFolder/
  - artifacts.xml
  - eclipse.exe
  - o eclipse.ini
  - o configuration/
    - config.ini
  - o p2/
  - o plugins/
    - «RCP Target platform plug-ins»
    - «Application plug-ins»

#### o features/

- «RCP Target platform features»
- «Application features»

#### Telepített plug-inek listája

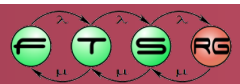

- RCPFolder/
  - artifacts.xml
  - o eclipse.exe
  - o eclipse.ini
  - o configuration/
    - config.ini
  - o p2/
  - o plugins/
    - «RCP Target platform plug-ins»
    - «Application plug-ins»

#### o features/

- «RCP Target platform features»
- «Application features»

### Futtatható állomány és konfigurációs fájl

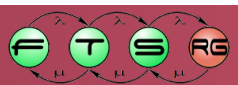

#### RCPFolder/

- artifacts.xml
- o eclipse.exe
- o eclipse.ini
- o configuration/
  - config.ini
- o p2/
- o plugins/
  - «RCP Target platform plug-ins»
  - «Application plug-ins»

#### o features/

- «RCP Target platform features»
- «Application features»

Futtatandó termék, indítóképernyő stb. meghatározása

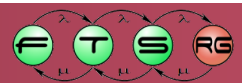

### RCPFolder/

- artifacts.xml
- eclipse.exe
- o eclipse.ini
- o configuration/
  - config.ini
- o p2/
- o plugins/
  - «RCP Target platform plug-ins»
  - «Application plug-ins»

#### o features/

- «RCP Target platform features»
- «Application features»

#### Frissítéshez szükséges fájlok

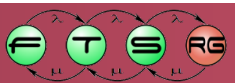

### RCPFolder/

- artifacts.xml
- eclipse.exe
- o eclipse.ini
- o configuration/
  - config.ini
- o p2/
- o plugins/
  - «RCP Target platform plug-ins»
  - «Application plug-ins»

### o features/

- «RCP Target platform features»
- «Application features»

#### Az alkalmazáshoz tartozó plug-inek

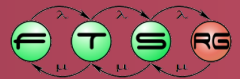

# Telepítés és futtatás

- RCP alkalmazás különleges telepítést nem igényel
- Üzembe helyezés:
  - Tömörített fájl kicsomagolása
  - Futtatható állomány indítása
- Frissítéshez:
  - p2 támogatást ad

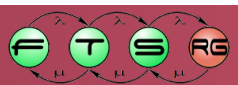

# p2 provisioning

- Eclipse 3.4 óta, 3.5-re komoly fejlesztések
- Korábbi Update Manager teljes újraírása
- Funkciók:
  - Szoftver tárolók kezelése
  - Függőségek követése
  - Letöltés többféle protokollon keresztül

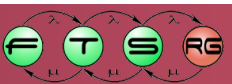

# p2 az Eclipse környezetben

### Help menüben:

#### About/Installation Details

- Telepített feature-ök megjelenítése
- Telepített feature-ök eltávolítása
- Telepített plug-inek megjelenítése
- Check for Updates
  - Automatikus frissítés
- Install new software...
  - Elindítja a telepítő varázslót
- Friss projekt
  - Felhasználó felület gyorsan változik
  - Gyermekbetegségek még vannak
    - Pl. feature-ök eltávolítását nehéz megtalálni

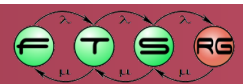

### **Installation Details**

| Version         Id           o Capability Definitions         1.0.0.v20090618-22 org.eclipse.galileo.feature.group           ical Editing Framework Draw2d         3.5.1.v20090724-11 org.eclipse.draw2d.feature.group           ical Editing Framework Draw2d SDK         3.5.1.v20090724-11 org.eclipse.draw2d.sdk.feature.group           ical Editing Framework Draw2d Source Feature         3.5.1.v20090724-11 org.eclipse.gef.feature.group           ical Editing Framework CEF         3.5.1.v20090724-11 org.eclipse.gef.feature.group           ical Editing Framework GEF All-In-One SDK         3.5.1.v20090724-11 org.eclipse.gef.etaure.group           ical Editing Framework GEF SDK         3.5.1.v20090724-11 org.eclipse.gef.sdk.feature.group           ical Editing Framework GEF SDK         3.5.1.v20090724-11 org.eclipse.gef.sdk.feature.group           ical Editing Framework Zet Visualization Toolkit         1.1.1.v20090724-11 org.eclipse.gef.source.feature.group           ical Editing Framework Zet Visualization Toolkit 5 1.1.1.v20090724-11 org.eclipse.zest.sdk.feature.group         ical Editing Framework Zet Visualization Toolkit 5 1.1.1.v20090724-11 org.eclipse.zest.source.feature.group           ical Editing Framework Notation         1.3.0.v20090724-11 org.eclipse.gef.source.feature.group           ical Editing Framework K Des Visualization Toolkit 5 1.1.1.v20090724-11 org.eclipse.gef.source.feature.group         ical Editing Framework Zet Visualization Toolkit 5 1.1.1.v20090724-11 org.eclipse.gef.source.feature.group           ical Editing Framework                                                                                    |                                                           | Installed Software          | Installation History                   | Features                       | Plug-ins                    | Configuration                    |   |
|----------------------------------------------------------------------------------------------------|-----------------------------------------------------------|-----------------------------|----------------------------------------|--------------------------------|-----------------------------|----------------------------------|---|
| b Capability Definitions       1.0.0.v20090618-22 org.eclipse.galileo.feature.group         ical Editing Framework Draw2d       3.5.1.v20090724-11 org.eclipse.draw2d.feature.group         ical Editing Framework Draw2d SDK       3.5.1.v20090724-11 org.eclipse.draw2d.sucre.feature.group         ical Editing Framework Draw2d Source Feature       3.5.1.v20090724-11 org.eclipse.gef.feature.group         ical Editing Framework CEF       3.5.1.v20090724-11 org.eclipse.gef.feature.group         ical Editing Framework CEF All-In-One SDK       3.5.1.v20090724-11 org.eclipse.gef.all.feature.group         ical Editing Framework GEF SDK       3.5.1.v20090724-11 org.eclipse.gef.examples.feature.group         ical Editing Framework GEF SDK       3.5.1.v20090724-11 org.eclipse.gef.sdk.feature.group         ical Editing Framework GEF SDK       3.5.1.v20090724-11 org.eclipse.gef.source.feature.group         ical Editing Framework ZeF Visualization Toolkit       1.1.v20090724-11 org.eclipse.gef.sdk.feature.group         ical Editing Framework ZeF SDK       3.5.1.v20090724-11 org.eclipse.zest.feature.group         ical Editing Framework ZeF Visualization Toolkit       1.1.1.v20090724-11 org.eclipse.zest.feature.group         ical Editing Framework Zest Visualization Toolkit       1.1.1.v20090724-11 org.eclipse.zest.source.feature.group         ical Editing Framework Zest Visualization Toolkit       1.1.1.v20090724-11 org.eclipse.zest.source.feature.group         ical Modeling Framework Documentation       1.3.0                                                                                                    | ame                                                       |                             | Version                                | Id                             |                             |                                  |   |
| ical Editing Framework Draw2d3.5.1.v20090724-11 org.eclipse.draw2d.feature.groupical Editing Framework Draw2d SDK3.5.1.v20090724-11 org.eclipse.draw2d.source.feature.groupical Editing Framework Draw2d Source Feature3.5.1.v20090724-11 org.eclipse.draw2d.source.feature.groupical Editing Framework GEF3.5.1.v20090724-11 org.eclipse.gef.feature.groupical Editing Framework GEF All-In-One SDK3.5.1.v20090724-11 org.eclipse.gef.all.feature.groupical Editing Framework GEF SDK3.5.1.v20090724-11 org.eclipse.gef.examples.feature.groupical Editing Framework GEF SDK3.5.1.v20090724-11 org.eclipse.gef.sdk.feature.groupical Editing Framework GEF Source Feature3.5.1.v20090724-11 org.eclipse.gef.sdk.feature.groupical Editing Framework ZES Visualization Toolkit1.1.1.v20090724-11 org.eclipse.gef.sdk.feature.groupical Editing Framework Zest Visualization Toolkit1.1.1.v20090724-11 org.eclipse.zest.sdk.feature.groupical Editing Framework Zest Visualization Toolkit1.1.1.v20090724-11 org.eclipse.zest.sdk.feature.groupical Editing Framework Zest Visualization Toolkit1.1.1.v20090724-11 org.eclipse.zest.sdk.feature.groupical Editing Framework Rocumentation1.3.0.v20090729-2( org.eclipse.gmf.doc.feature.groupical Modeling Framework Notation1.2.0.v20090729-2( org.eclipse.gmf.taure.groupical Modeling Framework Runtime1.2.1.v20090729-2( org.eclipse.gmf.taure.groupical Modeling Framework Runtime Developer Reso1.2.1.v20090729-2( org.eclipse.gmf.source.feature.groupical Modeling Framework Runtime Developer Reso1.2.1.v20090729-2( org.eclipse.gmf.source.feature.groupical Modeling Fram                                                                                | Galileo Capability Definitions                            |                             | 1.0.0.v20090618                        | -23 org.eclip                  | se.galileo.fe               | ature.group                      | 0 |
| ical Editing Framework Draw2d SDK3.5.1.v20090724-11 org.eclipse.draw2d.sdk.feature.groupical Editing Framework Draw2d Source Feature3.5.1.v20090724-11 org.eclipse.draw2d.source.feature.groupical Editing Framework GEF3.5.1.v20090724-11 org.eclipse.gef.feature.groupical Editing Framework GEF All-In-One SDK3.5.1.v20090724-11 org.eclipse.gef.all.feature.groupical Editing Framework GEF SDK3.5.1.v20090724-11 org.eclipse.gef.examples.feature.groupical Editing Framework GEF SDK3.5.1.v20090724-11 org.eclipse.gef.sdk.feature.groupical Editing Framework GEF Source Feature3.5.1.v20090724-11 org.eclipse.gef.source.feature.groupical Editing Framework Zest Visualization Toolkit1.1.1.v20090724-11 org.eclipse.zest.feature.groupical Editing Framework Zest Visualization Toolkit S1.1.1.v20090724-11 org.eclipse.zest.sdk.feature.groupical Editing Framework Zest Visualization Toolkit S1.1.1.v20090724-11 org.eclipse.zest.sdk.feature.groupical Modeling Framework Zest Visualization Toolkit S1.1.1.v20090724-11 org.eclipse.zest.sdk.feature.groupical Modeling Framework Nocumentation1.3.0.v20090729-2( org.eclipse.gmf.doc.feature.groupical Modeling Framework Notation1.2.0.v20090114-05 org.eclipse.gmf.examples.pde.feature.groupical Modeling Framework Runtime1.2.1.v20090729-2( org.eclipse.gmf.feature.groupical Modeling Framework Runtime1.2.1.v20090729-2( org.eclipse.gmf.feature.groupical Modeling Framework Runtime2.2.1.v20090729-2( org.eclipse.gmf.feature.groupical Modeling Framework Runtime2.2.1.v20090729-2( org.eclipse.gmf.feature.groupical Modeling Framework Runtime Develope                                                                                | 🖗 Graphical Editing Framework D                           | raw2d                       | 3.5.1.v20090724                        | -11 org.eclip                  | se.draw2d.fe                | eature.group                     | 1 |
| ical Editing Framework Draw2d Source Feature3.5.1.v20090724-11 org.eclipse.draw2d.source.feature.groupical Editing Framework GEF3.5.1.v20090724-11 org.eclipse.gef.feature.groupical Editing Framework GEF All-In-One SDK3.5.1.v20090724-11 org.eclipse.gef.all.feature.groupical Editing Framework GEF Examples3.5.1.v20090724-11 org.eclipse.gef.examples.feature.groupical Editing Framework GEF SDK3.5.1.v20090724-11 org.eclipse.gef.source.feature.groupical Editing Framework GEF Source Feature3.5.1.v20090724-11 org.eclipse.gef.source.feature.groupical Editing Framework Zest Visualization Toolkit1.1.1.v20090724-11 org.eclipse.zest.feature.groupical Editing Framework Zest Visualization Toolkit 51.1.1.v20090724-11 org.eclipse.zest.source.feature.groupical Editing Framework Documentation1.3.0.v20090724-11 org.eclipse.zest.source.feature.groupical Modeling Framework Notation1.2.0.v20090724-20090724-200900724-20090724-200900724-200900724-200900724-200900724-200900724-200900724-200900724-200900724-200900724-200900724-200900724-200900724-200900724-200900724-2009000000000000000000000000000000000 | 🖗 Graphical Editing Framework D                           | raw2d SDK                   | 3.5.1.v20090724                        | -11 org.eclip                  | se.draw2d.s                 | dk.feature.group                 |   |
| ical Editing Framework GEF3.5.1.v20090724-11 org.eclipse.gef.feature.groupical Editing Framework GEF All-In-One SDK3.5.1.v20090724-11 org.eclipse.gef.all.feature.groupical Editing Framework GEF Examples3.5.1.v20090813-13 org.eclipse.gef.examples.feature.groupical Editing Framework GEF SDK3.5.1.v20090724-11 org.eclipse.gef.sdk.feature.groupical Editing Framework GEF Source Feature3.5.1.v20090724-11 org.eclipse.gef.source.feature.groupical Editing Framework Zest Visualization Toolkit1.1.1.v20090724-11 org.eclipse.zest.feature.groupical Editing Framework Zest Visualization Toolkit 51.1.1.v20090724-11 org.eclipse.zest.sdk.feature.groupical Editing Framework Zest Visualization Toolkit 51.1.1.v20090724-11 org.eclipse.zest.source.feature.groupical Editing Framework Zest Visualization Toolkit 51.1.1.v20090724-11 org.eclipse.zest.source.feature.groupical Modeling Framework Notation1.3.0.v20090729-2( org.eclipse.gmf.doc.feature.groupical Modeling Framework Notation1.2.0.v20090114-05 org.eclipse.gmf.examples.pde.feature.grcical Modeling Framework Runtime1.2.1.v20090729-2( org.eclipse.gmf.feature.groupical Modeling Framework Runtime1.2.1.v20090729-2( org.eclipse.gmf.feature.groupical Modeling Framework Runtime Developer Reso1.2.1.v20090729-2( org.eclipse.gmf.source.feature.groupical Modeling Framework SDK2.2.1.v20090814-1( org.eclipse.gmf.sdk.feature.group                                                                                                    | 🖗 Graphical Editing Framework D                           | raw2d Source Feature        | 3.5.1.v20090724                        | -11 org.eclip                  | se.draw2d.s                 | ource.feature.group              |   |
| ical Editing Framework GEF All-In-One SDK3.5.1.v20090724-11 org.eclipse.gef.all.feature.groupical Editing Framework GEF Examples3.5.1.v20090813-13 org.eclipse.gef.examples.feature.groupical Editing Framework GEF SDK3.5.1.v20090724-11 org.eclipse.gef.source.feature.groupical Editing Framework GEF Source Feature3.5.1.v20090724-11 org.eclipse.gef.source.feature.groupical Editing Framework Zest Visualization Toolkit1.1.1.v20090724-11 org.eclipse.zest.feature.groupical Editing Framework Zest Visualization Toolkit S1.1.1.v20090724-11 org.eclipse.zest.sdk.feature.groupical Editing Framework Zest Visualization Toolkit S1.1.1.v20090724-11 org.eclipse.zest.source.feature.groupical Editing Framework Documentation1.3.0.v20090729-2( org.eclipse.gmf.doc.feature.groupical Modeling Framework Notation1.2.0.v20090114-05 org.eclipse.gmf.examples.pde.feature.grcical Modeling Framework Runtime1.2.1.v20090729-2( org.eclipse.gmf.feature.groupical Modeling Framework Runtime Developer Reso1.2.1.v20090729-2( org.eclipse.gmf.feature.groupical Modeling Framework SDK2.2.1.v20090729-2( org.eclipse.gmf.source.feature.group                                                                                                    | 🖗 Graphical Editing Framework G                           | EF                          | 3.5.1.v20090724                        | -11 org.eclip                  | se.gef.featu                | re.group                         |   |
| ical Editing Framework GEF Examples3.5.1.v20090813-13 org.eclipse.gef.examples.feature.groupical Editing Framework GEF SDK3.5.1.v20090724-11 org.eclipse.gef.sdk.feature.groupical Editing Framework GEF Source Feature3.5.1.v20090724-11 org.eclipse.gef.source.feature.groupical Editing Framework Zest Visualization Toolkit1.1.1.v20090724-11 org.eclipse.zest.feature.groupical Editing Framework Zest Visualization Toolkit5.1.1.v20090724-11 org.eclipse.zest.sdk.feature.groupical Editing Framework Zest Visualization Toolkit5.1.1.v20090724-11 org.eclipse.zest.source.feature.groupical Editing Framework Zest Visualization Toolkit5.1.1.v20090724-11 org.eclipse.zest.source.feature.groupical Modeling Framework Documentation1.3.0.v20090729-2C org.eclipse.gmf.doc.feature.groupical Modeling Framework Notation1.2.0.v20090729-2C org.eclipse.gmf.examples.pde.feature.grcical Modeling Framework Runtime1.2.1.v20090729-2C org.eclipse.gmf.feature.groupical Modeling Framework Runtime1.2.1.v20090729-2C org.eclipse.gmf.feature.groupical Modeling Framework SDK2.2.1.v20090729-2C org.eclipse.gmf.feature.group                                                                                                    | 🖗 Graphical Editing Framework G                           | EF All-In-One SDK           | 3.5.1.v20090724                        | -11 org.eclip                  | se.gef.all.fea              | iture.group                      |   |
| ical Editing Framework GEF SDK3.5.1.v20090724-1] org.eclipse.gef.sdk.feature.groupical Editing Framework GEF Source Feature3.5.1.v20090724-1] org.eclipse.gef.source.feature.groupical Editing Framework Zest Visualization Toolkit1.1.1.v20090724-1] org.eclipse.zest.feature.groupical Editing Framework Zest Visualization Toolkit5.1.1.v20090724-1] org.eclipse.zest.sdk.feature.groupical Editing Framework Zest Visualization Toolkit5.1.1.v20090724-1] org.eclipse.zest.source.feature.groupical Editing Framework Zest Visualization Toolkit5.1.1.v20090724-1] org.eclipse.zest.source.feature.groupical Modeling Framework Documentation1.3.0.v20090729-2C org.eclipse.gmf.doc.feature.groupical Modeling Framework Notation1.2.0.v20090729-2C org.eclipse.gmf.runtime.notation.feature.ical Modeling Framework Runtime1.2.1.v20090729-2C org.eclipse.gmf.feature.groupical Modeling Framework Runtime2.2.1.v20090729-2C org.eclipse.gmf.feature.groupical Modeling Framework Runtime Developer Reso2.2.1.v20090729-2C org.eclipse.gmf.source.feature.groupical Modeling Framework Runtime Developer Reso2.2.1.v20090729-2C org.eclipse.gmf.source.feature.group                                                                                                    | 🖗 Graphical Editing Framework G                           | EF Examples                 | 3.5.1.v20090813                        | -13 org.eclip                  | se.gef.exam                 | ples.feature.group               |   |
| ical Editing Framework GEF Source Feature 3.5.1.v20090724-11 org.eclipse.gef.source.feature.group<br>ical Editing Framework Zest Visualization Toolkit 1.1.1.v20090724-11 org.eclipse.zest.feature.group<br>ical Editing Framework Zest Visualization Toolkit 5 1.1.1.v20090724-11 org.eclipse.zest.sdk.feature.group<br>ical Editing Framework Zest Visualization Toolkit 5 1.1.1.v20090724-11 org.eclipse.zest.source.feature.group<br>ical Modeling Framework Documentation 1.3.0.v20090729-2C org.eclipse.gmf.doc.feature.group<br>ical Modeling Framework Examples PDE 1.2.0.v20090114-05 org.eclipse.gmf.examples.pde.feature.grc<br>ical Modeling Framework Notation 1.2.0.v20090729-2C org.eclipse.gmf.runtime.notation.feature.<br>ical Modeling Framework Runtime 1.2.1.v20090729-2C org.eclipse.gmf.feature.group<br>ical Modeling Framework Runtime 2.2.1.v20090729-2C org.eclipse.gmf.feature.group<br>ical Modeling Framework Runtime 2.2.1.v20090729-2C org.eclipse.gmf.feature.group                                                                                                    | 🖗 Graphical Editing Framework G                           | EF SDK                      | 3.5.1.v20090724                        | -11 org.eclip                  | se.gef.sdk.fe               | ature.group                      |   |
| ical Editing Framework Zest Visualization Toolkit 1.1.1.v20090724–11 org.eclipse.zest.feature.group<br>ical Editing Framework Zest Visualization Toolkit 5 1.1.1.v20090724–11 org.eclipse.zest.sdk.feature.group<br>ical Editing Framework Zest Visualization Toolkit 5 1.1.1.v20090724–11 org.eclipse.zest.source.feature.group<br>ical Modeling Framework Documentation 1.3.0.v20090729–2C org.eclipse.gmf.doc.feature.group<br>ical Modeling Framework Examples PDE 1.2.0.v20090114–05 org.eclipse.gmf.examples.pde.feature.grc<br>ical Modeling Framework Notation 1.2.0.v20090729–2C org.eclipse.gmf.runtime.notation.feature.<br>ical Modeling Framework Runtime 1.2.1.v20090729–2C org.eclipse.gmf.feature.group<br>ical Modeling Framework Runtime Developer Reso 1.2.1.v20090729–2C org.eclipse.gmf.source.feature.group<br>ical Modeling Framework SDK 2.2.1.v20090814–1C org.eclipse.gmf.sdk.feature.group                                                                                                    | 🖗 Graphical Editing Framework G                           | EF Source Feature           | 3.5.1.v20090724                        | -11 org.eclip                  | se.gef.sourc                | e.feature.group                  |   |
| ical Editing Framework Zest Visualization Toolkit \$ 1.1.1.v20090724–11 org.eclipse.zest.sdk.feature.group<br>ical Editing Framework Zest Visualization Toolkit \$ 1.1.1.v20090724–11 org.eclipse.zest.source.feature.group<br>ical Modeling Framework Documentation 1.3.0.v20090729–2C org.eclipse.gmf.doc.feature.group<br>ical Modeling Framework Examples PDE 1.2.0.v20090114–0S org.eclipse.gmf.examples.pde.feature.grou<br>ical Modeling Framework Notation 1.2.0.v20090729–2C org.eclipse.gmf.runtime.notation.feature.<br>ical Modeling Framework Runtime 1.2.1.v20090729–2C org.eclipse.gmf.feature.group<br>ical Modeling Framework Runtime Developer Reso 1.2.1.v20090729–2C org.eclipse.gmf.source.feature.group<br>ical Modeling Framework SDK 2.2.1.v20090814–1C org.eclipse.gmf.sdk.feature.group                                                                                                    | 🖗 Graphical Editing Framework Z                           | est Visualization Toolk     | it 1.1.1.v20090724                     | –11 org.eclip                  | se.zest.featu               | ire.group                        |   |
| ical Editing Framework Zest Visualization Toolkit S 1.1.1.v20090724–11 org.eclipse.zest.source.feature.group<br>ical Modeling Framework Documentation 1.3.0.v20090729–2C org.eclipse.gmf.doc.feature.group<br>ical Modeling Framework Examples PDE 1.2.0.v20090114–0S org.eclipse.gmf.examples.pde.feature.grc<br>ical Modeling Framework Notation 1.2.0.v20090729–2C org.eclipse.gmf.runtime.notation.feature.<br>ical Modeling Framework Runtime 1.2.1.v20090729–2C org.eclipse.gmf.feature.group<br>ical Modeling Framework Runtime Developer Reso 1.2.1.v20090729–2C org.eclipse.gmf.source.feature.group<br>ical Modeling Framework SDK 2.2.1.v20090729–2C org.eclipse.gmf.sdk.feature.group                                                                                                    | 🖗 Graphical Editing Framework Z                           | est Visualization Toolk     | it \$ 1.1.1.v20090724                  | –11 org.eclip                  | se.zest.sdk.t               | feature.group                    |   |
| ical Modeling Framework Documentation 1.3.0.v20090729–2C org.eclipse.gmf.doc.feature.group<br>ical Modeling Framework Examples PDE 1.2.0.v20090114–0S org.eclipse.gmf.examples.pde.feature.grc<br>ical Modeling Framework Notation 1.2.0.v20090729–2C org.eclipse.gmf.runtime.notation.feature.<br>ical Modeling Framework Runtime 1.2.1.v20090729–2C org.eclipse.gmf.feature.group<br>ical Modeling Framework Runtime Developer Reso 1.2.1.v20090729–2C org.eclipse.gmf.source.feature.group<br>ical Modeling Framework SDK 2.2.1.v20090814–1C org.eclipse.gmf.sdk.feature.group                                                                                                    | 🖗 Graphical Editing Framework Z                           | est Visualization Toolk     | it \$ 1.1.1.v20090724                  | –11 org.eclip                  | se.zest.sour                | ce.feature.group                 |   |
| ical Modeling Framework Examples PDE 1.2.0.v20090114–05 org.eclipse.gmf.examples.pde.feature.grc<br>ical Modeling Framework Notation 1.2.0.v20090729–2C org.eclipse.gmf.runtime.notation.feature.<br>ical Modeling Framework Runtime Developer Reso 1.2.1.v20090729–2C org.eclipse.gmf.feature.group<br>ical Modeling Framework SDK 2.2.1.v20090814–1C org.eclipse.gmf.sdk.feature.group                                                                                                    | 🖗 Graphical Modeling Framework                            | Documentation               | 1.3.0.v20090729                        | -2C org.eclip                  | se.gmf.doc.f                | eature.group                     |   |
| ical Modeling Framework Notation 1.2.0.v20090729–2C org.eclipse.gmf.runtime.notation.feature.<br>ical Modeling Framework Runtime Developer Reso 1.2.1.v20090729–2C org.eclipse.gmf.source.feature.group<br>ical Modeling Framework SDK 2.2.1.v20090814–1C org.eclipse.gmf.sdk.feature.group                                                                                                    | 🖗 Graphical Modeling Framework                            | Examples PDE                | 1.2.0.v20090114                        | -05 org.eclip                  | se.gmf.exan                 | nples.pde.feature.grc            |   |
| ical Modeling Framework Runtime 1.2.1.v20090729–2C org.eclipse.gmf.feature.group<br>ical Modeling Framework Runtime Developer Reso 1.2.1.v20090729–2C org.eclipse.gmf.source.feature.group<br>ical Modeling Framework SDK 2.2.1.v20090814–1C org.eclipse.gmf.sdk.feature.group                                                                                                    | 🖗 Graphical Modeling Framework                            | Notation                    | 1.2.0.v20090729                        | -2C org.eclip                  | se.gmf.runti                | me.notation.feature.             |   |
| ical Modeling Framework Runtime Developer Reso 1.2.1.v20090729-20 org.eclipse.gmf.source.feature.group<br>ical Modeling Framework SDK 2.2.1.v20090814-10 org.eclipse.gmf.sdk.feature.group                                                                                                    | 🕨 🖗 Graphical Modeling Framework                          | Runtime                     | 1.2.1.v20090729                        | -2C org.eclip                  | se.gmf.featu                | ire.group                        |   |
| ical Modeling Framework SDK 2.2.1.v20090814-1( org.eclipse.gmf.sdk.feature.group                                                                                                    | 🖗 Graphical Modeling Framework                            | Runtime Developer R         | eso 1.2.1.v20090729                    | -2C org.eclip                  | se.gmf.sour                 | ce.feature.group                 |   |
|                                                                                                    | 🖗 Graphical Modeling Framework                            | SDK                         | 2.2.1.v20090814                        | –1C org.eclip                  | se.gmf.sdk.f                | eature.group                     | - |
|                                                                                                    | Graphical Modeling Framework Graphical Modeling Framework | Runtime Developer Ro<br>SDK | eso 1.2.1.v20090729<br>2.2.1.v20090814 | -2( org.eclip<br>-1( org.eclip | se.gmf.sour<br>se.gmf.sdk.f | ce.feature.group<br>eature.group |   |
|                                                                                                    |                                                           |                             |                                        |                                |                             |                                  |   |

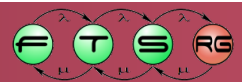

### Csomagtelepítés p2-vel

| Work with: Galileo - http://download.eclipse.org/releases/galileo   Find more software by working with the 'Available Software Sites' preference   type filter text     Name   Version   Modeling   Acceleo SDK (Incubation)   0.8.1.v200909161003   Acceleo SDK (Incubation)   0.8.1.v200909150941   CDO Model Repository SDK   2.0.0.v200906160459                                                                                                    |                                                                                                    |  |  |  |  |  |  |  |
|----------------------------------------------------------------------------------------------------|----------------------------------------------------------------------------------------------------|--|--|--|--|--|--|--|
| type filter text       Version         Name       Version         ▼ IM Modeling       0.8.1.v200909161003         ♠ Acceleo SDK (Incubation)       0.8.1.v200909161003         ♠ ATL SDK - ATLAS Transformation Language SDK       3.0.1.v200909150941         ♠ CDO Model Repository SDK       2.0.0.v200906160459                                                                                                    | Work with: <sup>(i)</sup> Galileo - http://download.eclipse.org/releases/galileo Add Find more software by working with the <u>'Available Software Sites'</u> preferences. |  |  |  |  |  |  |  |
| Name     Version       ▼ IOI Modeling     0.8.1.v200909161003       □     □     □       □     □     □       □     □     □       □     □     □       □     □     □       □     □     □       □     □       □     □       □     □       □     □       □     □       □     □       □     □       □     □       □     □       □     □       □     □       □     □       □     □       □     □       □     □       □     □       □     □       □     □       □     □       □     □       □     □       □     □       □     □       □     □       □     □       □     □       □     □       □     □       □     □       □     □       □     □       □     □       □     □       □     □       □                                                                                                    | D                                                                                                    |  |  |  |  |  |  |  |
| ▼ IM Modeling         Image: Acceleo SDK (Incubation)         Image: Acceleo SDK (Incubation)      <                                                                                                    |                                                                                                    |  |  |  |  |  |  |  |
| <ul> <li>Clipse Modeling Framework Data Integrity Frame 1.3.1.v20090819-1457-4778_90GCMOEJccl</li> <li>Core Tools SDK (Incubation)</li> <li>O.9.0.v200906221231</li> <li>Clipse Modeling Framework SDK</li> <li>Compare SDK</li> <li>Compare SDK</li> <li>Conv200909151043</li> <li>Conv200909151729-31184E43QYgJOQQF</li> <li>Convert SDK</li> <li>Convert SDK</li></ul> |                                                                                                    |  |  |  |  |  |  |  |
| Show only the latest versions of available software Hide items that are already installed                                                                                                    |                                                                                                    |  |  |  |  |  |  |  |
| Group items by category what is <u>aiready installed</u> ?                                                                                                    |                                                                                                    |  |  |  |  |  |  |  |
| Contact all update sites during install to find required software                                                                                                    |                                                                                                    |  |  |  |  |  |  |  |

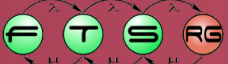

### Csomagtelepítés p2-vel

| Check the items that you wish to install.                                                                                                    |                                                                                               |                          |
|----------------------------------------------------------------------------------------------------|-----------------------------------------------------------------------------------------------|--------------------------|
| Work with: Galileo - http://download.eclipse.org/relea                                                                                                    | ases/galileo                                                                                  | Add                      |
| type filter text         Name         Image: Image: | Find more software by working with the <u>'Available Soft</u><br>Kiválasztott tároló<br>(URL) | ware Sites' preferences. |
| <ul> <li>Show only the latest versions of available software</li> <li>Group items by category</li> <li>Contact all update sites during install to find required</li> </ul>                                                                                                    | Hide items that are already installed<br>What is <u>already installed</u> ?<br>software       |                          |
|                                                                                                    | 102                                                                                           |                          |

### Csomagtelepítés p2-vel

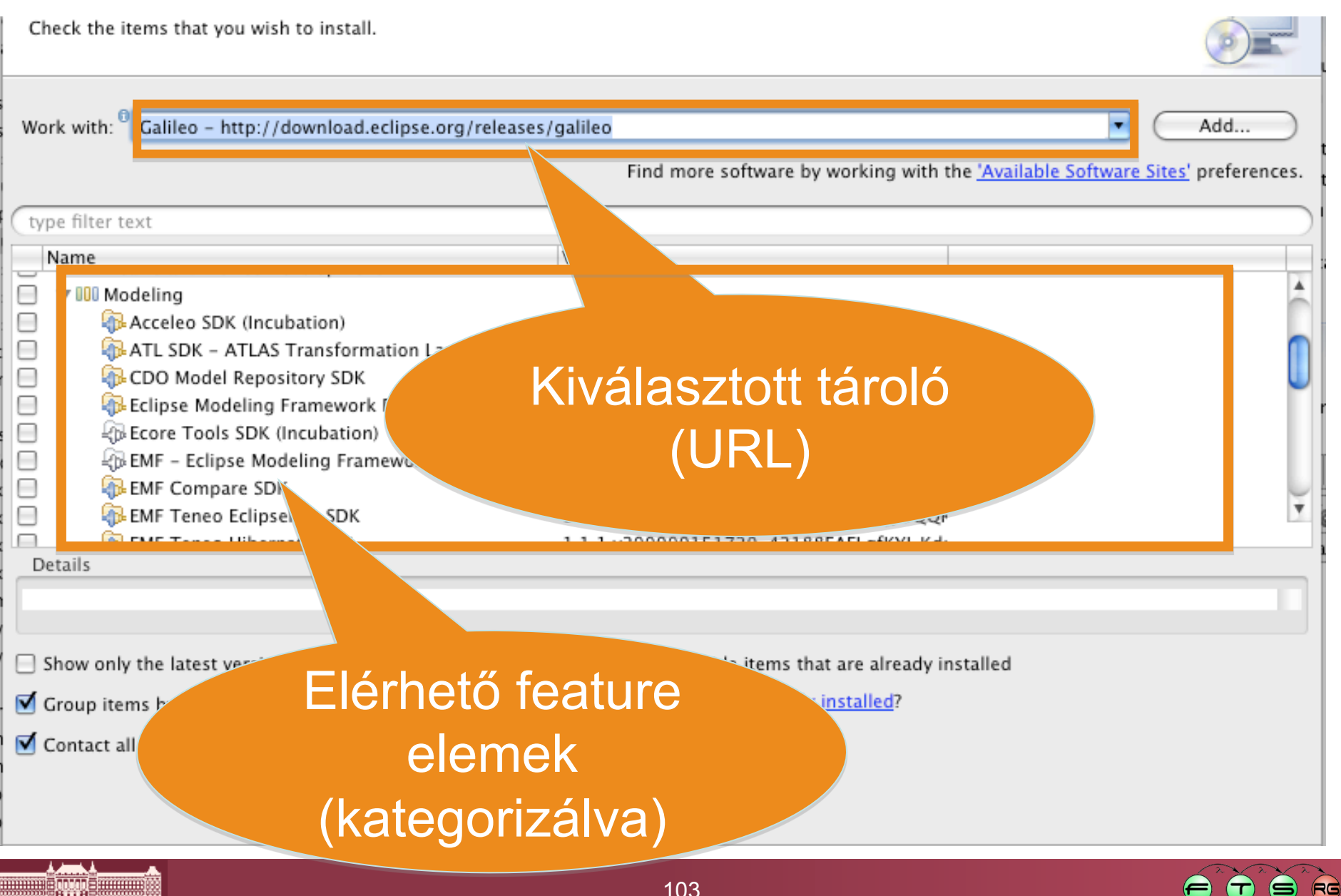

# Szoftver tárolók

- Automatikus frissítéshez
- Elnevezés nem egységes
  - Tároló (Repository)
  - Szoftver oldal (Software Site)
  - Frissítési oldal (Update Site)
  - Lényegében ugyanazt takarják
- Tartalma
  - Telepítendő plug-in fájlok
  - Metaadatokat leíró fájlok (pl. függőségek)
- Tetszőleges web szerveren üzemeltethető
   O Csak fájlok átküldése szükséges

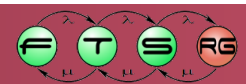

### Szoftver tárolók készítése

- Update Site projekt
  - Feature-ök és kategóriák felsorolása
  - A lefordított feature elemek exportálhatóak
    - Export közvetlenül weben elérhetővé tehető
- Szokás archívumot készíteni
  - Ne csak a legfrissebb kiadás legyen elérhető

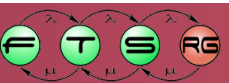

### Szoftver tárolók készítése

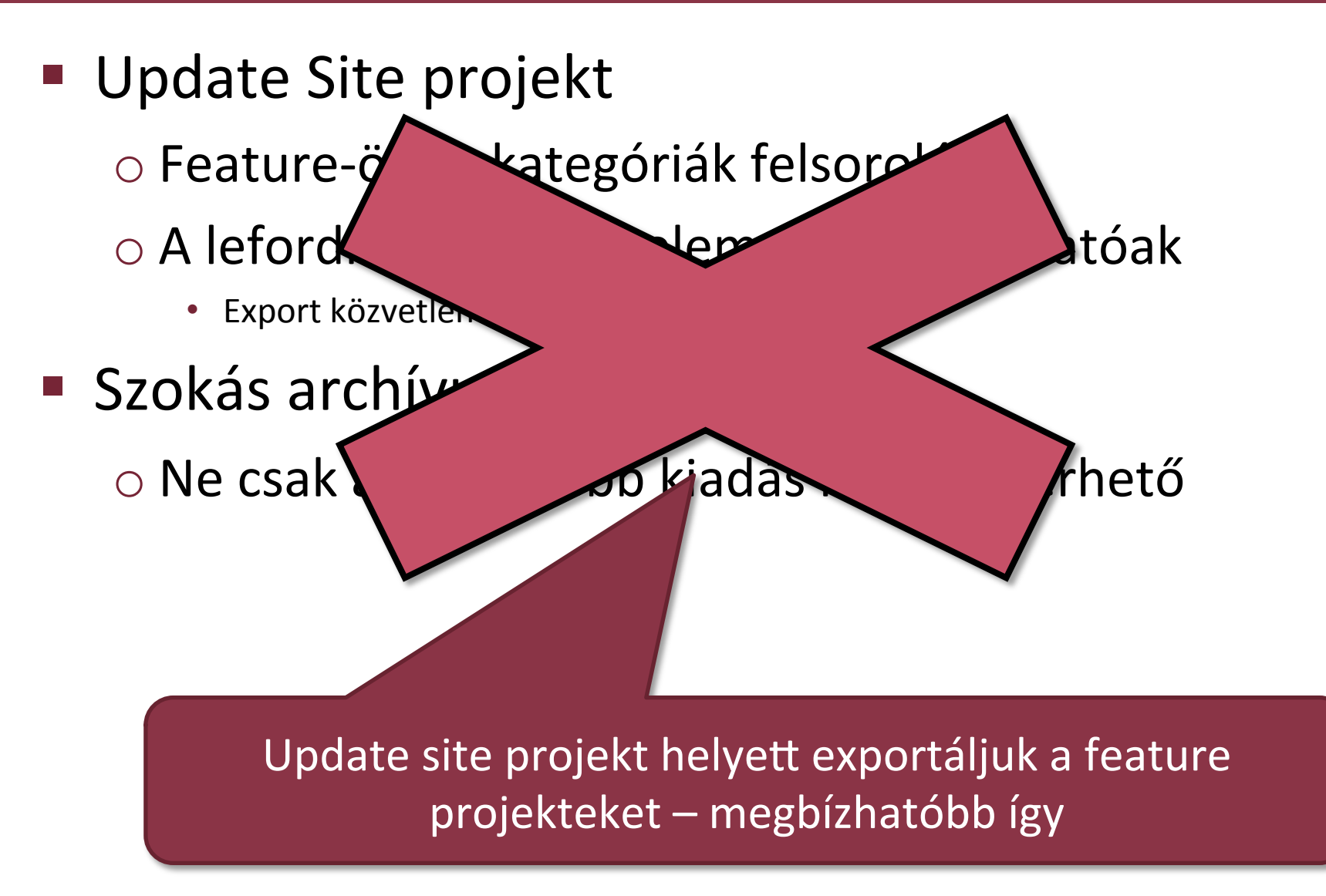

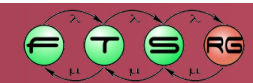

# RCP szoftver tárolók

- Product Export varázsló képes előállítani
  - Benne van az RCP platform is
  - DE: Nincsen kategorizálva
  - DE: Nincsen leírás a feature elemekhez
- Lehet Update site projektből is kiindulni

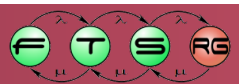

# p2 engedélyezése

- p2 grafikus felület:
  - org.eclipse.equinox.p2.user.ui feature
  - Ez sokféle plug-int jelent
- p2 core
  - org.eclipse.equinox.p2.core feature
  - Semmilyen felhasználói interfész komponenst sem tartalmaz
- A p2 felülete elég összetett
  - Általános IDE megoldás
  - RCP alkalmazáshoz túl bonyolult lehet

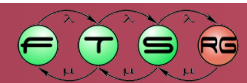
### Szoftver tároló hozzáadása az alkalmazáshoz

- Célszerű felvenni az alapértelmezett szoftver tárolót
  - Megtörténhet feature projekt adatai között
  - o p2.inf fájl a felvétele
    - Ez a product export során érvényes marad

### p2.inf minta

- instructions.configure=\
  - addRepository(type:0,location:http\${#58}//optxware.hu/
    demorepo);\
  - addRepository(type:1,location:http\${#58}//optxware.hu/
    demorepo);

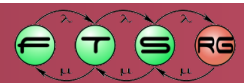

# p2 grafikus felület

### p2 menüpontok hozzáadása

#### Command framework

- Check for updates command
  - org.eclipse.equinox.p2.ui.sdk.update
- Install new software command
  - org.eclipse.equinox.p2.ui.sdk.install
- Engedélyezni kell
  - A státuszsort (status line)
  - A folyamatjelzőt (progress indicator)

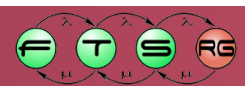

## Csomagtelepítés RCP alkalmazásban

Check the items that you wish to install.

| -      |       |
|--------|-------|
|        | 10000 |
|        |       |
| $\sim$ |       |

| type filter text                                                                                                    |                                                                        |
|----------------------------------------------------------------------------------------------------|------------------------------------------------------------------------|
| Name<br>Eclipse Platform Launchers<br>Hello RCP                                                                                                    | Version<br>3.3.200.R35x_v20090724-7M-FneFF9aMTy;<br>1.1.0.200910080027 |
| Details                                                                                                    |                                                                        |
| <ul> <li>Show only the latest versions of available software</li> <li>Hide items that are already installed</li> <li>Group items by category</li> <li>What is <u>already installed</u>?</li> </ul> |                                                                        |

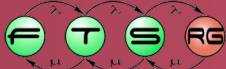

## Csomagtelepítés RCP alkalmazásban

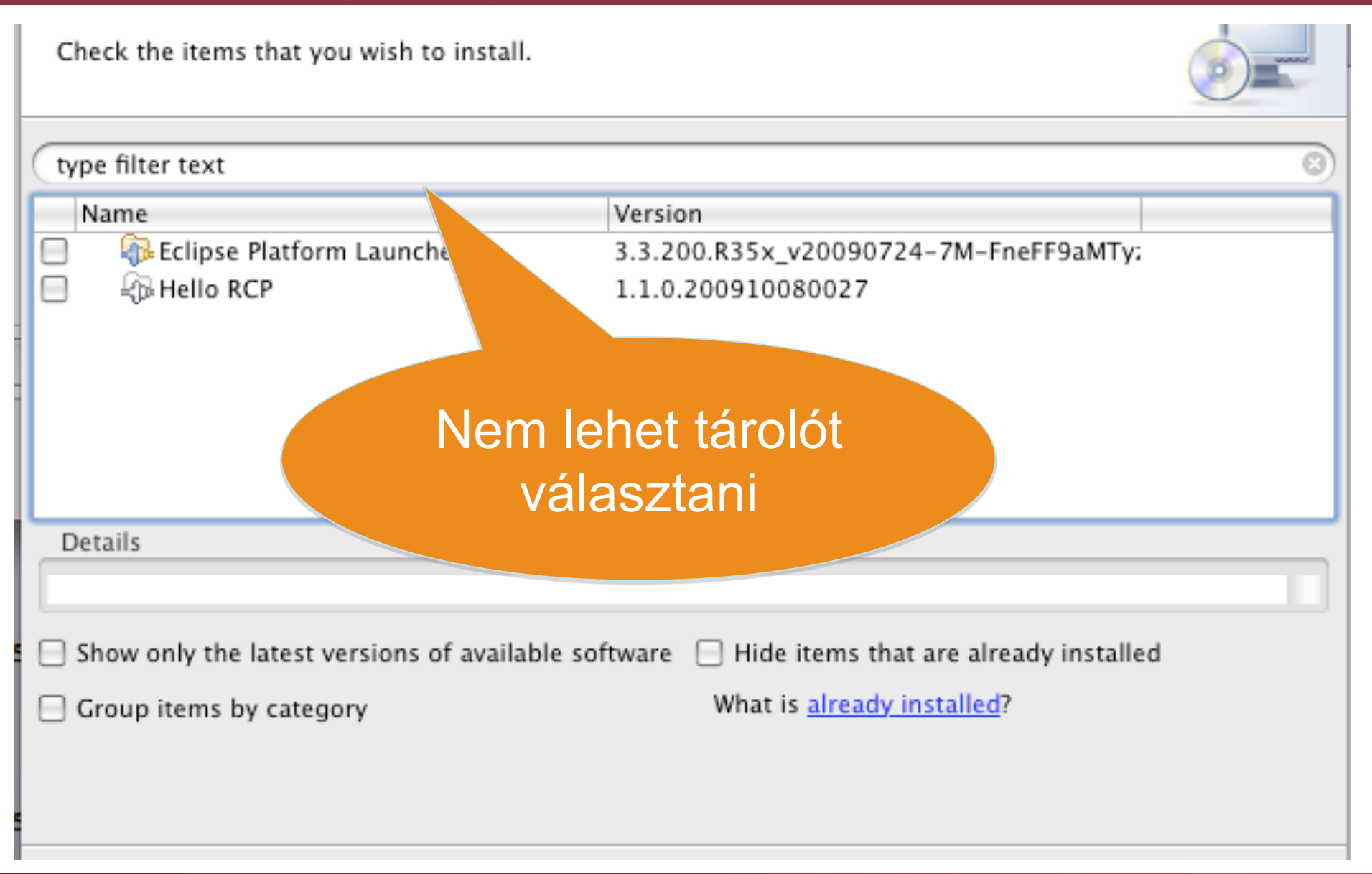

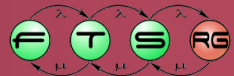

## Csomagtelepítés RCP alkalmazásban

Check the items that you wish to install.

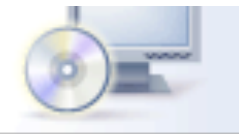

| type filter text                                                                                                    | 8)                                                                     |
|----------------------------------------------------------------------------------------------------|------------------------------------------------------------------------|
| Name          Image: Name         Image: Eclipse Platform Launchers         Image: Hello RCP         Image: Details               | Version<br>3.3.200.R35x_v20090724-7M-FneFF9aMTy;<br>1.1.0.200910080027 |
| <ul> <li>Show only t/</li> <li>Group item</li> <li>Nincsenek kategóriák<br/>(alapértelmezett<br/>megjelenítésnél gond)</li> </ul> |                                                                        |

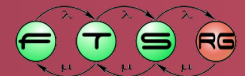

## p2 RCP alkalmazásokban

- p2 projekt használata RCP alkalmazásokban problémás
  - o p2 új projekt
  - Bonyolult felhasználói interfész
  - Nem kiforrott
- Gyakorlat
  - Sokféle egyedi megoldás
  - Pl. IBM Expeditor platform

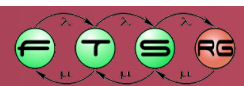